# 第3章 捕获过滤器技巧

捕获过滤器用于决定将什么样的信息记录在捕获文件中。在使用 Wireshark 捕获数据 时,捕获过滤器是数据经过的第一层过滤器,它用来控制捕获数据的数量。通过设置捕获 过滤器,可以避免产生过大的捕获文件。本章将介绍使用捕获过滤器的技巧。

## 3.1 捕获过滤器简介

使用 Wireshark 的默认设置捕获数据时,会产生大量的冗余信息,导致用户很难找到 自己需要的部分。这时可以使用捕获过滤器来控制捕获数据的数量。捕获过滤器的设置界 面如图 3.1 所示。

| 📕 Wireshark: Capture Opt                     | tions                      |               |                |                              |                  |                |
|----------------------------------------------|----------------------------|---------------|----------------|------------------------------|------------------|----------------|
| Capture                                      | 1                          |               |                |                              |                  |                |
| Capture Ir                                   | nterface                   | Link-layer he | ader Prom. Mod | e Snaplen (B) But            | ffer [MiB] Cap   | ture Filter 🔺  |
| 本地连接 2<br>fe80:c5a2:72ce:4<br>0.0.0.0        | 40bb:6005                  | Ethernet      | enabled        | default                      | 2                |                |
| 本地连接<br>☑ fe80:40fa:dfed:94<br>192.168.0.108 | 4b:f9db                    | Ethernet      | enabled        | default                      | 2                |                |
| <                                            |                            |               |                |                              |                  | •              |
| Capture on all inter<br>Use promiscuous n    | faces<br>node on all inter | faces         |                |                              | 2 Mana           | ge Interfaces  |
| Capture Filter:                              |                            | (             | 3              | -                            | Compile se       | elected BPFs   |
| Capture Files                                |                            |               |                | Display Options              | 6                |                |
| File: D:\traces\captur                       | e.pcapng                   |               | Browse         | <b>☑</b> <u>U</u> pdate list | of packets in    | real time      |
| ✓ Use <u>m</u> ultiple files                 |                            | ☑ Use pcap-ng | format         | ✓ Automatica                 | Ily scroll durin | g live capture |
| Next file every                              | 100                        | megabyte(s)   | -              |                              |                  |                |
| Next file every                              | 10                         | minute(s)     | -              | Hide captu                   | re into dialog   |                |
| Ring buffer with                             | 5                          | files         |                | Name Resolution              | 7                |                |
| Stop capture after                           | 1                          | file(s)       |                | ✓ Resolve M                  | AC addresses     |                |
| Stop Capture Automatica                      | lly After 🌀                | )             |                | Resolve <u>n</u> e           | twork-layer na   | mes            |
| □ 1 pi                                       | acket(s)<br>negabyte(s) 👻  | 1             |                | 🔽 Resolve <u>t</u> ra        | insport-layer r  | ame            |
|                                              | ninute(s) 🔻                | ]             |                | Use <u>e</u> xterna          | al network nar   | ne resolver    |
| Help                                         |                            |               |                |                              | <u>S</u> tart    | Close          |

图 3.1 捕获选项

在该图中,每部分的含义如下所示。

□ Interface 列表:选择一个或多个接口(捕获多个适配器)。

- □ Manage Interfaces 按钮:单击该按钮可以添加或删除接口。
- □ Capture Filter 下拉列表:显示被应用的捕获过滤器(双击可以修改、删除或添加捕获过滤器)。
- □ Capture File(s)选项框:设置保存多个文件、循环缓冲区大小和基于文件数量自动 停止的条件。
- □ Display Options 选项框:设置捕获数据时,自动滚动显示捕获的数据包。
- □ Stop Capture 选项框:设置自动停止条件,如基于包数、数据捕获的数量或运行时间。
- □ Name Resolution 选项框:为 MAC 地址、IP 地址和端口号启动/禁用名称解析。

当以上捕获选项设置完成后,就可以单击 Start 按钮捕获数据了。捕获数据保存时,Wireshark 的图标显示为绿色,如图 3.2 所示。

| 8 | <b>d</b> 0 | apturing | from 2   | 本地连持          | 妾 (port | 53)   | [Wire   | esharl         | k 1.1  | 0.7 (\      | /1.10.7 | -0-g6b | 931a1 fro | m mas        | ter-1. | 10)]  |   |      | _ |      | ~   |
|---|------------|----------|----------|---------------|---------|-------|---------|----------------|--------|-------------|---------|--------|-----------|--------------|--------|-------|---|------|---|------|-----|
|   | Eile       | Edit 1   | /iew g   | <u>Go C</u> a | apture  | Analy | ze      | <u>S</u> tatis | tics   | Telep       | ohony   | Tools  | Internals | <u>H</u> elp | )      |       |   |      |   |      | - ( |
|   | 0          | •        |          | 1   8         |         | * :   | 2       | 0              | 4      | <b>\$</b> 1 | ې 🔇     | 2      |           | ⊕            | Q      | Q     | e | 4 🗹  | - | 36   | E.  |
|   | <b>X</b> , |          | <u>-</u> |               |         | bee-t | to_file | ЧÇН.           | (sr.e) | A DA        | NI~1    | -      |           |              | ⊶dr⊸i  | - C., |   | "tot |   | Prof | il  |

图 3.2 Wireshark 运行界面

### 3.2 选择捕获位置

使用 Wireshark 分析网络数据时,首先要确认 Wireshark 捕获数据的正确位置。如果没 有在正确的位置启动 Wireshark,则导致用户可能花费很长的时间处理一些与自己无关的数 据。所以在使用 Wireshark 之前,需要确认它的位置。

如图 3.3 所示,该图代表了一个简单的网络环境。在捕获过程中,可以检测到往返延迟时间、丢包、错误信息及其他主机之间传输的问题。如果在捕获过程中,发现访问网页 速度慢,则说明 Wireshark 捕获工具可能是来自客户端。

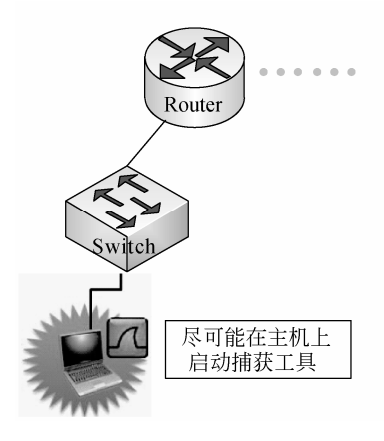

图 3.3 捕获工具的位置

当出现以上的情况时,就需要考虑将 Wireshark 捕获工具移动到其他位置。如发现大

量丢包时,可以在路由器或交换机上开启 Wireshark 工具,以确定哪个设备存在大量丢包。

### 3.3 选择捕获接口

在使用 Wireshark 捕获数据前,首先要选择捕获接口。在一台计算机上可能存在多个 网卡,包括有线和无线网卡。Wireshark 可能无法检测到所有的本地接口和远程可用的网络 接口,只能列出可用的网络接口。本节将介绍如何选择捕获接口。

#### 3.3.1 判断哪个适配器上的数据

在工具栏中单击 • 按钮或在菜单栏中依次选择 Capture Interfaces 命令,可以快速地判断哪个接口捕获数据和每个接口连接的网络。捕获接口界面,如图 3.4 所示。

| Wireshark: Capture                                 | Interfaces                                                            |                                                        |                |           |                                    |
|----------------------------------------------------|-----------------------------------------------------------------------|--------------------------------------------------------|----------------|-----------|------------------------------------|
| Device<br>回                                        | Description<br>VMware Virtual Ethernet Adapter                        | IP<br>fe80::ad44:d27f:44bb:8416                        | Packets<br>0   | Packets/s | Details                            |
| <ul> <li>一 過 本地连接 4</li> <li>一 通 本地连接 2</li> </ul> | VMware Virtual Ethernet Adapter<br>Realtek RTL8139/810x Family Ft NIC | fe80::7cf6:f806:deb1:d42a<br>fe80::c5a2:72ce:40bb:6005 | 5<br>0         | 0<br>0    | <u>D</u> etails<br><u>D</u> etails |
| 🔽 🔊 本地连接                                           | Realtek PCIe GBE Family Controller                                    | fe80::40fa:dfed:94b:f9db                               | 96             | 1         | <u>D</u> etails                    |
| <u>H</u> elp                                       |                                                                       | Start Stop                                             | <u>O</u> ptior | IS        | <u>C</u> lose                      |

图 3.4 捕获接口

如果主机使用了双协议栈(IPv4 和 IPv6),Wireshark 默认将显示每个适配器的 IPv6 地址。如果存在 IPv4 地址,单击 IPv6 地址将可以看到 IPv4 地址(以本地连接为例),如 图 3.5 所示。

| Wireshark: Capture In | nterfaces                          |                           |               |           |               |
|-----------------------|------------------------------------|---------------------------|---------------|-----------|---------------|
| Device                | Description                        | IP                        | Packets       | Packets/s |               |
| 📃 🛃 本地连接 3            | VMware Virtual Ethernet Adapter    | fe80::ad44:d27f:44bb:8416 | 11            | 5         | Details       |
| 🔲 🛃 无线网络连接            | Microsoft                          | fe80::686f:67f8:4c51:d0ec | 0             | 0         | Details       |
| 📄 🚰 本地连接 4            | VMware Virtual Ethernet Adapter    | fe80::7cf6:f806:deb1:d42a | 23            | 6         | Details       |
| 📄 述 本地连接 2            | Realtek RTL8139/810x Family Ft NIC | fe80::c5a2:72ce:40bb:6005 | 0             | 0         | Details       |
| 🔽 述 本地连接              | Realtek PCIe GBE Family Controller | 192.168.0.105             | 43            | 7         | Details       |
|                       |                                    |                           |               |           |               |
| Help                  |                                    | <u>Start</u> Stop         | <u>Option</u> | IS S      | <u>C</u> lose |

图 3.5 IPv4 地址显示

从该界面可以看到本地连接接口的 IP 由 IPv6 的地址(fe80::40fa:dfed:94b:f9db)变成 了 IPv4 地址(192.168.0.105)。

• 58 •

如果想捕获某个接口上的数据,只需将图 3.4 中设备前面的复选框勾上,然后单击 Start 按钮,将开始捕获该接口上的数据。

#### 3.3.2 使用多适配器捕获

从 Wireshark 1.8 开始,可以同时捕获两个或更多个接口。如果想要同时捕获有线和无 线网络数据,这个功能是有用的。例如,如果用户正试图解决在网络上的 WLAN 客户端的 问题,可以同时捕获客户端的 WLAN 适配器和无线网络,如图 3.6 所示。

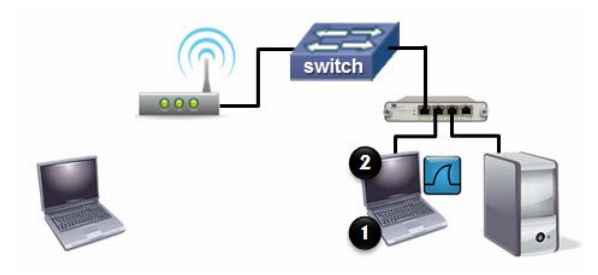

图 3.6 同时捕获有线和无线数据

### 3.4 捕获以太网数据

用户可以使用多种方法来捕获以太网上的数据。尽管有多种方法,但并不都是最有效的方法。最有效的捕获方法有3种,分别是直接在主机上捕获数据、映射主机的交换端口和设置一个测试访问点。下面将分别介绍这3种方法。

第1种:直接在主机上捕获数据

如果在主机上安装捕获工具,这可能是最好的选择。这样用户可以不用安装 Wireshark, 使用一个简单的包捕获工具(如 tcpdump)就可以了,如图 3.7 所示。

第2种:端口映射

如图 3.8 所示,该图中的交换机支持端口映射,并且用户有权配置交换机和设置交换 机来复制所有数据到用户交换端口下的 Wireshark 端口。然而,需要注意的一个问题是, 交换机不会向链路层发送错误数据包,所以可以不看性能相关的所有数据。

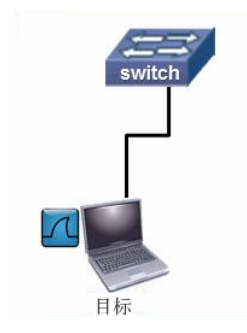

图 3.7 在主机捕获数据

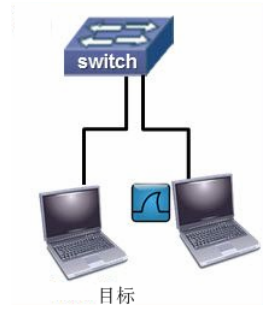

图 3.8 映射主机的交换端口

第3种:设置一个测试访问点(TAP)

测试访问点是全双工设备,它安装在主机和交换机之间,如图 3.9 所示。默认情况下,测试访问点向前发送所有网络数据,包括链路层错误。尽管测试访问点可能是昂贵的,如 果用户想监听所有流量或来自一个主机的流量,它们可以节约大量的时间。

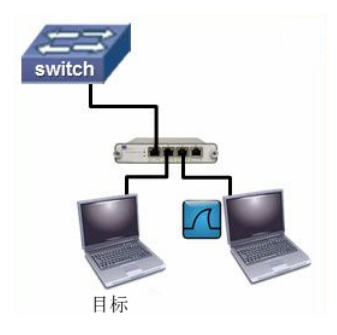

图 3.9 设置测试访问点

### 3.5 捕获无线数据

使用 Wireshark 捕获无线网络数据,可以帮助用户了解无线网络怎样工作和分析家庭 网络性能慢的原因。如果要捕获无线网络数据,捕获之前需要做些准备工作。例如,确定 无线局域网适配器是否正运行在 Wireshark 上。本节将介绍捕获无线网络数据。

#### 3.5.1 捕获无线网络数据的方式

无线网络数据捕获方式类似于以太网数据捕获,只是端口选择不同。下面简要介绍一下。

【实例 3-1】捕获无线局域网适配器数据。具体操作步骤如下所示。

(1) 在工具栏中依次选择 Capture Interfaces 命令,将显示如图 3.10 所示的界面。

| Wireshark: Capture Ir | nterfaces                                                   |                                                              |                   |                     |                 |
|-----------------------|-------------------------------------------------------------|--------------------------------------------------------------|-------------------|---------------------|-----------------|
| Device                | Description<br>VMware Virtual Ethernet Adapter<br>Microsoft | IP<br>fe80::ad44:d27f:44bb:8416<br>fe80::686f:67f8:4c51:d0ec | Packets<br>1<br>5 | Packets/s<br>1<br>4 | Details         |
| 🔲 🚰 本地连接 4            | VMware Virtual Ethernet Adapter                             | fe80::7cf6:f806:deb1:d42a                                    | 1                 | 1                   | <u>D</u> etails |
| 🔲 🛃 本地连接 2            | Realtek RTL8139/810x Family Ft NIC                          | fe80::c5a2:72ce:40bb:6005                                    | 0                 | 0                   | <u>D</u> etails |
| 🔲 🛃 本地连接              | Realtek PCIe GBE Family Controller                          | fe80::40fa:dfed:94b:f9db                                     | 45                | 8                   | <u>D</u> etails |
| <u>H</u> elp          |                                                             | Stop                                                         | <u>Option</u>     | IS                  | <u>C</u> lose   |

图 3.10 捕获接口

(2)从该界面可以看到有一个无线网络适配器,在该界面选择无线网络连接接口的复选框,如图 3.10 所示。然后单击 Start 按钮,开始捕获数据,如图 3.11 所示。

• 60 •

| Eile | Edit View Go  | Capture Analyze | <u>Statistics</u> Telephony | ools Internals H   | elp           |                    |
|------|---------------|-----------------|-----------------------------|--------------------|---------------|--------------------|
| 0    | • 🖌 🔳 🔬       | 📄 🛅 🗶 🛃         | । 🔍 🗢 🔶 🚡 ।                 | <u>↓</u>   🗐 🖬   🤆 | Ð, Q, Q, 🖭    | 🏽 🗹 🥵 %   🕱        |
| F    | ilter:        |                 |                             | - Exp              | ression Clear | Apply              |
| No.  | Time          | Source          | Destination                 | Protocol L         | ength Info    |                    |
|      | 1 0.000000000 | 192.168.4.10    | 5 224.0.0.252               | IGMPV2             | 46 Members    | nip Report group 2 |
|      | 2 0.000116000 | 192.168.4.10    | 5 224.0.0.251               | IGMPV2             | 46 Membersh   | nip Report group 2 |
|      | 3 2.167098000 | fe80::686f:6    | 7f8:4(ff02::c               | SSDP               | 208 M-SEARCH  | H * HTTP/1.1       |
|      | 4 0.000547000 | fe80::686f:6    | 7f8:4 ff02::1:ffa3:b        | 3a6 ICMPv6         | 86 Neighbor   | Solicitation for   |
|      | 5 0.000042000 | fe80::686f:6    | 7f8:4(ff02::1:ff11:f        | 390 ICMPv6         | 86 Neighbor   | Solicitation for   |
|      | 6 0.832238000 | fe80::686f:6    | 7f8:4 ff02::1:ffa3:b        | 3a6 ICMPv6         | 86 Neighbor   | Solicitation for   |
|      | 7 0.000065000 | fe80::686f:6    | 7f8:4 ff02::1:ff11:f        | 390 ICMPv6         | 86 Neighbor   | Solicitation for   |
|      | 8 1.000204000 | fe80::686f:6    | 7f8:4(ff02::1:ffa3:b)       | 3a6 ICMPv6         | 86 Neighbor   | Solicitation for   |
|      | 9 0.000051000 | fe80::686f:6    | 7f8:4.ff02::1:ff11:f        | 390 ICMPv6         | 86 Neighbor   | Solicitation for   |
| 1    | 0 1.166851000 | fe80::686f:6    | 7f8:4.ff02::c               | SSDP               | 208 M-SEARCH  | H * HTTP/1.1       |
| 1    | 1 0.833038000 | 192.168.4.10    | 5 239.255.255.25            | 0 IGMPV2           | 46 Membersh   | nip Report group 2 |
| 1    | 2 0.604083000 | 192.168.4.10    | 5 224.0.0.251               | MDNS               | 285 Standard  | d query response ( |
| . 1  | 0 00154000    | 00.10.76.40.    | clied procedurant           | 400                | 40 Who had    | 100 160 4 10 Tol   |
| C    |               |                 | "                           |                    |               | •                  |

图 3.11 无线网络数据

(3) 该捕获文件中捕获的数据都是来自无线接口上的数据。

#### 3.5.2 使用 AirPcap 适配器

AirPcap 适配器是专门设计用于捕获所有类型的 WLAN 数据,应用 WLAN 解密密钥, 并添加捕获数据帧的元数据。AirPcap 适配器可以捕获 802.11 控制、管理和数据帧。此外, 这些适配器运行在监听模式(也称为射频监控或 RFMON 模式)下,使适配器捕获所有数 据,而不必结合特定的访问点。这意味着 AirPcap 适配器可以捕获任何 802.11 网络流量, 而不仅仅是一个本地主机接口上的数据。

#### 3.6 处理大数据

在 Wireshark 的默认设置情况下,将会捕获各种协议的数据。当用户分析时,这样的 大数据将会带来很大的困扰。本节将介绍如何处理这些大数据。

#### 3.6.1 捕获过滤器

捕获过滤器是数据经过的第一层过滤器,它用于控制捕捉数据的数量,可以避免产生 过大的捕获文件。这样在使用 Wireshark 捕获之前,就可以通过指定捕获过滤器获取到自 己需要的数据。下面将介绍捕获过滤器的使用。

在菜单栏中依次选择 Capture|Options...命令,打开捕获选项窗口。打开界面,如图 3.12 所示。

| pture   |                                                                    |                |                |               |              |                | - |
|---------|--------------------------------------------------------------------|----------------|----------------|---------------|--------------|----------------|---|
| Capture | Interface                                                          | Link-layer hea | der Prom. Mode | Snaplen [B] E | Suffer [MiB] | Capture Filter |   |
|         | 本地连接<br>fe80:116:521c:83b5:7a9c<br>0.0.0.0                         | Ethernet       | enabled        | default       | 2            |                |   |
|         | VMware Network Adapter<br>fe80:18d3:3b24:9fc9:9781<br>192.168.52.1 | V<br>Ethernet  | enabled        | default       | 2            |                | - |
|         | 本地连接 2<br>fe80:b8f6:ee8a:54fc:b228<br>192.168.0.104                | Ethernet       | enabled        | default       | 2            |                |   |

图 3.12 捕获窗口

在该界面可以看到捕获过滤器列是空白的。这是因为默认情况下没有使用任何的过滤器。此时,双击选择接口行的任何一处,启动编辑接口设置窗口,如图 3.13 所示。

在该界面单击 Capture Filter 按钮,可以查看并选择捕获过滤器。这里选择 port 53,如 图 3.13 所示。从该界面可以看到设置捕获过滤器后,背景颜色为绿色。通过该背景色可以 判断使用的语法是否正确,如果语法错误,则背景为红色;如果正确,背景为绿色。然后 单击 OK 按钮,将显示如图 3.14 所示的界面。

| Edit Interface Settings                                                          | Capture | e Interface<br>本地连接 2                             | Link-layer head | der Prom. Mode | Snaplen [B] E | uffer [MiB] | Capture Filter   |      |
|----------------------------------------------------------------------------------|---------|---------------------------------------------------|-----------------|----------------|---------------|-------------|------------------|------|
| lapture<br>Interface:<br>P address:<br>fe80::40fa:dfed:94b:f9db<br>192.168.0.108 | Captu   | ure Interface<br>本地连接 2                           | Link-layer head | der Prom. Mode | Snaplen [B] E | uffer [MiB] | Capture Filter   |      |
| IP address: fe80::40fa:dfed:94b:f9db                                             |         | 本地连接 2                                            |                 |                |               |             | capta c filler   | ^    |
| 192.100.0.100                                                                    |         | 0.0.0.0                                           | Ethernet        | enabled        | default       | 2           |                  |      |
| Link-layer header type: Ethernet                                                 |         | 本地连接<br>fe80::40fa:dfed:94b:f9db<br>192.168.0.108 | Ethernet        | enabled        | default       | 2           | port 53          | ļ    |
| Limit each packet to 65535 bytes<br>Buffer size: 2                               | < 📃     | apture on all interfaces                          | m               |                |               | ſ           | Manage Interfa   | COS. |
| Capture Filter: port 53 Compile BPF                                              | Vs      | se <u>p</u> romiscuous mode on all in             | terfaces        |                |               | Ľ           | nanage internat  | ,es  |
| Help QK Cancel                                                                   | Capt    | ture Filter: port 53                              |                 |                |               | Com         | pile selected BP | Fs   |

图 3.13 编辑接口设置

图 3.14 捕获选项

在该界面的 Capture filter 列可以看到,设置的捕获过滤器为 port 53。Wireshark 捕获过 滤器使用的是伯克利数据包过滤器 (Berkeley Packet Filtering) 语法。用户也可以直接在捕 获过滤器区域,输入捕获过滤器的语法。然后单击 Start 按钮,开始捕获数据。

#### 3.6.2 捕获文件集

文件集就是多个文件的组合。在 Wireshark 中,使用文件集的方法可以将一个大数据 文件分成好几个小文件。在捕获选项窗口中,可以设置每个文件的大小及每隔多长时间保 存一个文件。这样也可以帮助用户快速地处理数据。下面将介绍捕获文件集。

【实例 3-2】 捕获文件集。具体操作步骤如下所示。

(1) 在主菜单栏中单击 (显示捕获选项) 按钮, 将打开如图 3.15 所示的界面。

(2) 在该界面的 Capture 选项框中,选择连接到 Internet 网络适配器前的复选框。这里选择"本地连接"接口。

(3) 在 Capture Files 部分,单击 Browse 按钮选择保存捕获文件的路径和文件名。这里 设置文件名为 capture.pcapng,如图 3.16 所示。然后单击 OK 按钮,将返回到捕获选项 界面。

(4) 在捕获界面的 Capture Files 部分,将看到上面指定的捕获文件的路径和文件名, 如图 3.17 所示。在该界面选择启用 Use multiple files 选项,并定义生成的捕获文件每个大 小为 1MB、每 10 秒生成一个文件及捕获 4 个文件后自动停止捕获。以上信息设置完后, 单击 Start 按钮,开始数据捕获。

▲注意: 捕获选项窗口中的 Stop Capture after 选项,在某些版本中存在 Bug。在 1.10.7 版本中,选择该选项后,将无法发挥它的作用。

(5) 现在通过访问 www.openoffice.org 网站,产生流量。大概访问几秒,然后返回到

• 62 •

Wireshark 查看状态栏的文件区域。将会看到文件名发送了变化,文件名后面添加了文件编号(本例中是\_00004)、时间和时间戳,如图 3.18 所示。

| Wireshark: Capture Options                                                        |                            |                                  |                |                 |              |                              |                          |
|-----------------------------------------------------------------------------------|----------------------------|----------------------------------|----------------|-----------------|--------------|------------------------------|--------------------------|
| Capture                                                                           |                            |                                  |                |                 |              |                              |                          |
| Capture Interface<br>192.168.41.1                                                 | Link-layer header Prom. Mo | ode Snaplen (B) Buffer (MiB) Cap | ture Filter    |                 |              |                              |                          |
| 本地连接 2<br>fe80::c5a2:72ce:40bb:6005<br>0.0.0.0                                    | Ethernet enabled           | d default 2                      |                |                 |              |                              |                          |
| 本地连接<br>☑ fe80:40fa:dfed.94b:f9db<br>192.168.0.105                                | Ethernet enabled           | d default 2                      | H I            |                 |              |                              |                          |
| •                                                                                 | m                          |                                  |                |                 |              |                              |                          |
| Capture on all interfaces                                                         |                            | Manag                            | ge Interfaces  |                 |              |                              |                          |
| Use promiscuous mode on all interfa                                               | aces                       |                                  |                |                 |              |                              |                          |
| Capture Filter:                                                                   |                            | - Compile se                     | elected BPFs   |                 |              |                              |                          |
|                                                                                   |                            |                                  |                |                 |              |                              |                          |
| apture Hies                                                                       |                            | Display Options                  |                |                 |              |                              |                          |
| File:                                                                             | <u>B</u> rowse             | Update list of packets in        | real time      | 📕 Wireshark: Sp | pecify a Cap | ture File                    | ł                        |
| Use <u>m</u> ultiple files                                                        | ✓ Use pcap-ng format       | Automatically scroll durin       | g live capture |                 |              |                              |                          |
| ✓ Next file every 1 *                                                             | megabyte(s) 👻              |                                  |                | <u>N</u> ame:   | caputer.     | pcapng                       |                          |
| Next file every                                                                   | minute(s) 👻                | ✓ Hide capture info dialog       |                | Save in folder: | traces       |                              | Create Fo                |
| Ring buffer with 2                                                                | fles                       | Name Resolution                  |                | Save in Torger. |              |                              |                          |
| Stop capture after 1                                                              | file(s)                    | Resolve MAC addresses            |                | D               |              |                              | A 10 10 1                |
| Stop Capture Automatically After                                                  |                            | Resolve <u>n</u> etwork-layer na | mes            | Recently Us     | sed          | http.pcapng                  | - Modified<br>星期三        |
| 1         v         packet(s)           1         v         megabyte(s)         v |                            | ✓ Resolve transport-layer n      | ame            | 🖻 Administrat   | tor +        | http-error.pcapng tcp.pcapng | 星期五<br>2012/10/2         |
| 1 minute(s) v                                                                     |                            | Use <u>e</u> xternal network nar | ne resolver    |                 |              |                              |                          |
| Help                                                                              |                            | Start                            | Close          |                 |              |                              | <u>O</u> K <u>C</u> ance |

图 3.15 捕获选项界面

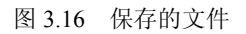

| / Wiror              | thark Capture Opt          | tions       |        |                      |                                              |
|----------------------|----------------------------|-------------|--------|----------------------|----------------------------------------------|
| Villes               | shark: Capture Opt         | uons        |        |                      |                                              |
| Captur               | e Files                    |             |        |                      | Display Options                              |
| File:                | D:\traces\Captur           | re.pcapng   |        | Browse               | ☑ Update list of packets in real time        |
| V U                  | Jse <u>m</u> ultiple files |             |        | ✓ Use pcap-ng format | Automatically scroll during live capture     |
| <b>V</b> N           | lext file every            | 1           | *<br>* | megabyte(s) 💌        |                                              |
| ▼ Next file every 10 |                            |             |        | second(s)            | ☑ <u>H</u> ide capture info dialog           |
| 🕅 R                  | ling buffer with           | 2           | ×      | files                | Name Resolution                              |
| V S                  | top capture after          | 4           | *      | file(s)              | ☑ Resolve <u>M</u> AC addresses              |
| Stop C               | Capture Automatica         | lly After   |        |                      | Resolve network-layer names                  |
|                      | 1 × p                      | acket(s)    |        |                      |                                              |
| $\checkmark$         | 1 × n                      | megabyte(s) | Ŧ      |                      | ☑ Resolve <u>t</u> ransport-layer name       |
|                      | 1 minute(s) v              |             | Ŧ      |                      | ☑ Use <u>e</u> xternal network name resolver |
| He                   | elp                        |             |        |                      | <u>Start</u>                                 |

图 3.17 设置文件集

|   | Ca     | pture    | _00004  | 4_201      | 407011       | 82455         | i.pcapr | ng [Wires                    | hark 1.8. | 15 (vi | 1.8.15        | -0-g50a18    | 2c fror      | n maste | er-1.8) | 1       |          |     | ×        |
|---|--------|----------|---------|------------|--------------|---------------|---------|------------------------------|-----------|--------|---------------|--------------|--------------|---------|---------|---------|----------|-----|----------|
|   | ile    | Edit     | View    | <u>G</u> o | <u>Captu</u> | re <u>A</u> r | nalyze  | Statistics                   | Teleph    | ony    | <u>T</u> ools | Internals    | <u>H</u> elp |         |         |         |          |     |          |
|   |        | <b>.</b> | M 🕅     |            |              |               | 1       | $\mathbb{B} \mid \mathbb{Q}$ | \\$ \$    | · 🍛    | <b>T</b> :    | ⊈   🗐        |              | € Θ     |         | •       | <b>¥</b> | ¥ ! | <u> </u> |
| Ų | Filter |          |         | -          | ~            | -             | ~       | ~                            | -         | -      | -             | Expre        | ssion        | Clear   | Арр     | olv Sa  | ve       | 5   | 5        |
| C | ) 🕑    | File:    | "D:\tra | aces\0     | Capture      | 0000          | 4_2014  | 07011824                     | 55.pcapn  | g" 89. | . P           | ackets: 36 I | Display      | e P     | rofile: | Default | t        |     |          |

图 3.18 文件名变化

(6) 用户也可以通过在工具栏中依次选择 File|File Set|List Files 命令, 查看文件集中的 所有文件, 如图 3.19 所示。

| Wireshark: 4 Files in Set             |                      |                     |               |
|---------------------------------------|----------------------|---------------------|---------------|
| Filename                              | Created              | Last Modified       | Size          |
| Capture_00001_20140701182425.pcapng   | 2014.07.01 18:24:25  | 2014.07.01 18:24:35 | 52344 Bytes   |
| © Capture_00002_20140701182435.pcapng | 2014.07.01 18:24:35  | 2014.07.01 18:24:45 | 13976 Bytes   |
| Capture_00003_20140701182445.pcapng   | 2014.07.01 18:24:45  | 2014.07.01 18:24:55 | 5916 Bytes    |
| Capture_00004_20140701182455.pcapng   | 2014.07.01 18:24:55  | 2014.07.01 18:25:05 | 8960 Bytes    |
| in (                                  | directory: D:\traces |                     |               |
| Help                                  |                      | (                   | <u>C</u> lose |

图 3.19 文件集

(7)从该界面可以看到生成的4个小文件。

### 3.7 处理随机发生的问题

在捕获数据时,用户可能会遇到一些特殊的问题。但是这些问题,并不是在每次捕获 数据时都可以捕获到。所以,这些随机发生的问题常常给用户带来一定的困扰。在 Wireshark 中有一些特殊的功能,可以捕获到这些烦人的、难以捉摸的数据包。本节将介绍处理这些 随机发生的问题。

在 Wireshark 中可以通过设置使用文件集,并且使用循环缓冲区的功能来处理随机发生的问题。设置该功能后,Wireshark 会持续地捕获数据,直到问题再次出现。下面介绍设置循环缓冲区的方法。

在菜单栏中依次选择 Capture|Options 命令,打开捕获选项窗口。在该界面即可设置缓冲区文件,如图 3.20 所示。

| Wireshark: Capture Opti                    | ons                     |               |                |                        |                              |
|--------------------------------------------|-------------------------|---------------|----------------|------------------------|------------------------------|
| Capture                                    |                         |               |                |                        |                              |
| Capture In                                 | terface                 | Link-layer he | eader Prom. Mo | de Snaplen [B] Buff    | er [MiB] Capture Filter 🔺    |
| 本地连接 2<br>fe80:c5a2:72ce:44<br>0.0.0.0     | 066.6005                | Ethernet      | enabled        | l d <del>e</del> fault | 2                            |
| 本地连接<br>「e80:40fa:dfed:94<br>192.168.0.108 | b:f9db                  | Ethernet      | enabled        | default                | 2                            |
| < [                                        |                         |               |                |                        | Þ                            |
| Capture on all interf                      | aces<br>ode on all inte | rfaces        |                |                        | Manage Interfaces            |
| ⊆apture Filter:                            |                         |               |                | •                      | Compile selected BPFs        |
| apture Files                               |                         |               |                | Display Options        |                              |
| File: D:\traces\roamin                     | gprob.pcapng            |               | Browse         | ☑ Update list of       | of packets in real time      |
| Use <u>m</u> ultiple files                 |                         | 💟 Use pcap ng | g format       | Automatical            | y scroll during live capture |
| Next file every                            | 100 🗘                   | megabyte(s)   | -              |                        |                              |
| Next file every                            | 10                      | minute(s)     | Ŧ              | ☑ <u>H</u> ide capture | e info dialog                |
| Ring buffer with                           | 5                       | files         |                | Name Resolution        |                              |
| Stop capture after                         | 1                       | file(s)       |                | Resolve MA             | C addresses                  |
| top Capture Automatical                    | y After                 |               |                | Resolve <u>n</u> etv   | vork-layer names             |
| 1 × pa                                     | cket(s)                 | -             |                | ✓ Resolve tran         | sport-layer name             |
| √ 100 m                                    | egabyte(s) 🔻            |               |                |                        | network name recolver        |
| m                                          | inute(s)                |               |                | Se <u>e</u> xternal    | network name resolver        |
| Help                                       |                         |               |                |                        | <u>Start</u> <u>C</u> lose   |

图 3.20 设置缓冲区

以上的设置表示当 Wireshark 完成捕获第 5 个 100MB 的文件后,将删除第一个 100MB 的文件,并创建第 6 个文件,使 Wireshark 继续运行。

【实例 3-3】 使用设置循环缓冲区的方法节约磁盘空间。具体操作步骤如下所示。

(1) 在主菜单栏中单击 (显示捕获选项) 按钮。

(2) 在该界面的 Capture 部分,选择连接到 Internet 网络适配器前的复选框。这里选择 "本地连接"接口。

(3) 在 Capture Files 部分,单击 Browse 按钮选择保存捕获文件的路径和文件名。这里 设置文件名为 capturese.pcapng,如图 3.16 所示。然后单击 OK 按钮,将返回到捕获选项 界面。

(4) 在捕获界面的 Capture Files 部分,将看到上面指定的捕获文件的路径和文件名。 在该界面选择启用 Use multiple files 选项,设置生成文件集中的每个文件大小为 10MB、每 30 秒生成一个文件、缓冲区最多保存 3 个文件,如图 3.21 所示。以上信息设置完后,单 击 Start 按钮,将开始数据捕获。

| 📕 Wires    | hark: Capture Opt         | tions          |                      |                                              |
|------------|---------------------------|----------------|----------------------|----------------------------------------------|
| Capture    | e Files                   |                |                      | Display Options                              |
| File:      | D:\traces\stopat          | problem.pcapng | <u>B</u> rowse       | ☑ Update list of packets in real time        |
| <b>V</b> U | se <u>m</u> ultiple files |                | ✓ Use pcap-ng format | Automatically scroll during live capture     |
| V N        | ext file every            | 10             | megabyte(s)          |                                              |
| V N        | ext file every            | 30             | second(s)            | ☑ <u>H</u> ide capture info dialog           |
| 🗸 Ri       | ing buffer with           | 3              | files                | Name Resolution                              |
| 🗖 St       | op capture after          | 2              | file(s)              | ☑ Resolve MAC addresses                      |
| Stop Ca    | apture Automatica         | lly After      |                      | Resolve network-layer names                  |
|            | 1 × p                     | acket(s)       |                      | Parahya transport layar nama                 |
| 7          | 40 × k                    | cilobyte(s) 👻  |                      | V Resolve transport-layer name               |
|            | 1 × n                     | ninute(s) 🔍    |                      | ✓ Use <u>e</u> xternal network name resolver |
| He         | lp                        |                |                      | <u>Start</u> <u>Close</u>                    |

图 3.21 捕获选项

(5)此时打开浏览器,访问 www.wireshark.org 网站产生流量。大概访问 30 秒该网站。 然后再访问一下 www.chappellu.com/nothere.html 网站,将会出现 404 错误,因为该网站不 存在。当出现 404 错误后,快速返回到 Wireshark 界面,单击■(停止捕获)按钮。

(6) 查看 Wireshark 状态栏的文件区域,将看到许多文件编号已经被分配。当查看保存捕获文件目录或查看文件集时,仅能看到3个文件,如图3.22所示。因为在前面的循环缓存区设置了仅保存最后3个文件。

| Wireshark: 3 Files in Set                 |                     |                     |               |
|-------------------------------------------|---------------------|---------------------|---------------|
| Filename                                  | Created             | Last Modified       | Size          |
| stopatproblem_00002_20140701152912.pcapng | 2014-07-01 15:29:12 | 2014-07-01 15:29:42 | 33024 Bytes   |
| stopatproblem_00003_20140701152942.pcapng | 2014-07-01 15:29:42 | 2014-07-01 15:30:12 | 21148 Bytes   |
| stopatproblem_00004_20140701153012.pcapng | 2014-07-01 15:30:12 | 2014-07-01 15:30:26 | 18732 Bytes   |
| , in direc                                | ctory: D:\traces    |                     |               |
| Help                                      |                     | [                   | <u>C</u> lose |

图 3.22 文件集

(7)在该界面从文件名的编号(\_00002、\_00003、\_00004)可以看出目前保存的3个文件。由于缓存文件设置仅能保存3个文件,所以第1个文件(编号为\_00001)被删除了。这样就可以节约磁盘空间。现在单击 Close 按钮,返回到 Wireshark 主界面。将能够快速地找出 404 的错误信息,如图 3.23 所示。

| 📕 sto  | patproblem_0    | 0004_20140701153012.p                      | capng [Wireshark 1.1 | 0.7 (v1.10.7- | 0-g6b931a1 from master 🗖 🗖 🗙                                                                                                    |
|--------|-----------------|--------------------------------------------|----------------------|---------------|----------------------------------------------------------------------------------------------------|
| Eile   | Edit View (     | o <u>C</u> apture <u>A</u> nalyze <u>S</u> | tatistics Telephony  | ools Intern   | als <u>H</u> elp                                                                                                    |
| 0      | ءَ 📕 🗴          | (   🖻 🗟 🗙 🔁                                | ् 🗢 🛸 🍛 🚡            | ⊻   🔳 🗉       | 3] ( Q, Q, 🖭   🎬 🗹 🐔 🛛 »                                                                                                    |
| Filter | :               |                                            |                      | ▼ Exp         | pression Clear Apply Save                                                                                                    |
| No.    | Time            | Source                                     | Destination          | Protocol L    | ength Info                                                                                                    |
| 33     | 2.8902860       | 00 192.168.0.104                           | 123.125.125.86       | тср           | 54 11882 > http [ACK] Seq=119                                                                                                    |
| 34     | 2.8928530       | 00 192.168.0.104                           | 123.125.125.86       | HTTP          | 703 POST /q HTTP/1.1                                                                                                    |
| 35     | 2.8928760       | 00 192.168.0.104                           | 123.125.125.86       | HTTP          | 601 Continuation or non-HTTP 1                                                                                                    |
| 36     | 5 2.9041570     | 00 123.125.125.86                          | 192.168.0.104        | TCP           | 60 http > 11882 [ACK] Seq=20!                                                                                                    |
| 37     | 2.9194640       | 00 Giga-Byt_Ob:00                          | :4 Broadcast         | ARP           | 60 who has 192.168.0.111? TO                                                                                                    |
| 38     | 2.9196990       | 00 fe80::1914:a44                          | 0:ff02::1:ffbc:1     | CICMPV6       | 86 Neighbor Solicitation for                                                                                                    |
| 39     | 2.9272440       | 00 123.125.125.86                          | 192.168.0.104        | HTTP          | 394 HTTP/1.1 404 Not Found (1                                                                                                    |
| 40     | 2.9272700       | 00 192.168.0.104                           | 123.125.125.86       | TCP           | 54 11882 > http [ACK] Seq=23                                                                                                    |
| 41     | 3.6747960       | 00 fe80::1914:a44                          | 0:ff02::1:2          | DHCPv6        | 147 Solicit XID: 0x7bf798 CID                                                                                                    |
| 42     | 3.9197880       | 00 Giga-Byt_Ob:00                          | :4 Broadcast         | ARP           | 60 who has 192.168.0.111? To                                                                                                    |
| 43     | 4.3108060       | 00 Giga-Byt_9d:e7                          | :4 Broadcast         | ARP           | 60 who has 192.168.0.104? To                                                                                                    |
| 44     | 4.3108290       | 00 Giga-Byt_c8:4c                          | :8Giga-Byt_9d:e7     | ARP           | 42 192.168.0.104 is at 1c:6f                                                                                                    |
| 4      | 1 2110260       | 102 100 0 2                                | 102 100 0 104        |               | A 1997 Complete State 1997 Complete State 1 |
| 0 🕅    | File: "D:\trace | s\stopatproblem_00004_2                    | 2014 Packets: 89 · C | isplayed: 89  | (100.0%) Profile: Default                                                                                                    |

图 3.23 404 错误信息

(8)从该界面可以看到, 39帧中的数据中包含 404 Not Found 信息。

### 3.8 捕获基于 MAC/IP 地址数据

在使用 Wireshark 捕获过滤器时,可以设置只捕获 MAC/IP 地址数据的过滤器。本节 将介绍捕获基于 MAC/IP 地址数据的方法。

#### 3.8.1 捕获单个 IP 地址数据

IP 地址是 IP 协议提供的一种统一的地址格式,它为互联网上的每一个网络和每一台 主机分配了一个逻辑地址。通常 IP 地址分为 IPv4 和 IPv6 两大类。现在大部分使用的都是 IPv4 地址,该地址是一个 32 位的二进制数。通常在捕获数据时,用户会通过 IP 地址的方 式来判断是哪台主机上的数据。下面将介绍捕获单个 IP 地址数据的方法。

下面看几个 IP 地址捕获过滤器的例子。

- □ host 10.3.1.1: 捕获到达/来自 10.3.1.1 主机的数据。
- □ host 2406:da00:ff00::6b16:f02d: 捕获到达/来自 IPv6 地址 2406:da00:ff00::6b16:f02d 的数据。
- □ not host 10.3.1.1: 捕获除了到达/来自 10.3.1.1 主机的所有数据。
- □ src host 10.3.1.1: 捕获来自 10.3.1.1 主机上的数据。
- □ dst host 10.3.1.1: 捕获到达 10.3.1.1 主机上的数据。
- □ host 10.3.1.1 or host 10.3.1.2: 捕获到达/来自 10.3.1.1 主机上的数据,和到达/来自 10.3.1.2 主机的数据。

• 66 •

□ host www.espn.com: 捕获解析 www.espn.com 的 IP 地址上的数据。

【实例 3-4】 仅捕获到达/来自 192.168.0.112 主机的数据包。具体操作步骤如下所示。 (1) 在工具栏中单击 ⑥按钮,打开捕获选项界面,如图 3.24 所示。

| pture   |                                                         |                |                |               |             |                |   |
|---------|---------------------------------------------------------|----------------|----------------|---------------|-------------|----------------|---|
| Capture | Interface                                               | Link-layer hea | der Prom. Mode | Snaplen [B] E | uffer [MiB] | Capture Filter |   |
|         | <b>本地连接 2</b><br>fe80::c5a2:72ce:40bb:6005<br>0.0.0.0   | Ethernet       | enabled        | default       | 2           |                | [ |
|         | <b>本地连接</b><br>fe80:40fa:dfed:94b:f9db<br>192.168.0.108 | Ethernet       | enabled        | default       | 2           |                |   |

图 3.24 捕获选项

(2)在该界面的捕获区域,选择捕获数据的接口(本地连接)的复选框。在这个捕获 区域双击选择接口行的任何一处,启动编辑接口设置窗口,如图 3.25 所示。

| 📕 Edit Interfa | ce Settings                           |
|----------------|---------------------------------------|
| Capture        |                                       |
| Interface:     | <b>本地连接</b>                           |
| IP address:    | fe80::40fa:dfed:94b:f9db              |
|                | 192.168.0.108                         |
| Link-layer he  | ader type: Ethernet 💌                 |
| Capture        | packets in promiscuous mode           |
| 🔲 Limit eac    | h packet to 65535                     |
| Buffer size: 2 | mebibyte(s)                           |
| Capture File   | ter: host 192.168.0.112   Compile BPF |
| <u>H</u> elp   | <u>O</u> K <u>C</u> ancel             |

图 3.25 编辑接口设置

(3) 从该界面可以看到本地连接接口的 IP 地址,此时就可以根据该地址信息创建相应的捕获过滤器。在该界面的捕获过滤器区域,输入 host x.x.x.x (x.x.x 表示指定捕获的 IP 地址,本例中使用的地址是 192.168.0.112)来过滤 IPv4 地址的数据。如果捕获 IPv6 地址的话,则输入 host xxxx:xxxx:xxxx:xxxx:xxxx:xxxx:xxxx. 然后单击 OK 按钮,将看到如图 3.26 所示的界面。

| Capture                     | Interface                                    | Link-layer bea | der Prom. Mode | Snaplen (B) F | luffer (Mil | 31 Capture Filter   |    |
|-----------------------------|----------------------------------------------|----------------|----------------|---------------|-------------|---------------------|----|
| 本地<br>了 fe80-<br>192.1      | 连接<br>40fa:dfed:94b:f9db<br>68.0.108         | Ethernet       | enabled        | default       | 2           | host 192.168.0.112  | 1  |
| Capture o                   | n all interfaces                             |                |                |               |             | Manage Interfac     | es |
| ✓ Use prom<br>Capture Filte | iscuous mode on all in<br>host 192.168.0.112 | terfaces       |                |               | -           | Compile selected BP | Fs |

图 3.26 捕获过滤器

(4) 从该界面可以看到,本地连接接口的捕获过滤器中显示了一条信息。在该界面不要启动 Use multiple files,此时就可以捕获数据了。单击 Start 按钮,将开始捕获过程,如 图 3.27 所示。

|    | *本         | 地连           | 接 (hos | t 192.     | 168.0.1       | 12)     | [Wi          | iresha | rk 1.1(         | 0.7   | (v1.1 | .0.7-0- | g6b93         | 31a1 fro | om n  | naster-        | 1.10)] |        | l     |       |         | x   |
|----|------------|--------------|--------|------------|---------------|---------|--------------|--------|-----------------|-------|-------|---------|---------------|----------|-------|----------------|--------|--------|-------|-------|---------|-----|
| E  | ile        | <u>E</u> dit | View   | <u>G</u> o | <u>C</u> aptu | ire     | <u>A</u> nał | yze ş  | <u>S</u> tatist | ics   | Tele  | ephony  | Too           | ols Int  | ernal | s <u>H</u> elp | )      |        |       |       |         |     |
|    |            | ٤ (          | ( III  | 6          |               | a10     | ×            | 2      | 0               | \$    | \$    | ې 💫     | F 2           |          | ] 🖬   | ) Đ            |        | 0      | 3   6 | 4     | 2 🖪     | >>  |
|    | Filt       | er:          |        |            |               |         |              |        |                 |       |       |         |               |          | •     | Expres         | ssion  | C      | lear  |       |         | **  |
| No | <b>D</b> . | Time         | •      |            | Source        | е       |              |        | D               | estir | natio | n       |               | Protoc   | ol L  | ength          | Info   |        |       |       |         | ~   |
|    | 1          | 0.0          | 00000  | 0000       | 192.          | 168.    | 0.1          | 112    | 1               | 92.   | 168   | .0.1    |               | DNS      |       | 77             | Stan   | ndard  | que   | ry (  | 0x9a11  | 1   |
|    | 2          | 0.0          | 00114  | 000        | 192.          | 168.    | 0.1          | 112    | 1               | 92.   | 168   | .0.1    |               | DNS      |       | 77             | Stan   | ndar d | que   | ry (  | 0xc71   | e   |
|    | 3          | 1.0          | 21917  | 000        | 192.          | 168.    | .0.1         | L      | 1               | 92.   | 168   | .0.11   | .2            | DNS      |       | 93             | Stan   | ndard  | que   | ry i  | respoi  | ns  |
|    | 4          | 0.0          | 12027  | 000        | 192.          | 168.    | 0.1          | L      | 1               | 92.   | 168   | .0.11   | .2            | DNS      |       | 146            | Stan   | ndard  | que   | ry i  | espor   | ns  |
|    | 5          | 0.0          | 00412  | 2000       | 192.          | 168.    | .0.1         | 112    | 1               | 98.   | 66.   | 239.1   | 46            | TCP      |       | 74             | 6024   | 7 >    | http  | [S    | YN] S   | eq  |
|    | 6          | 0.2          | 50239  | 000        | 192.          | 168.    | .0.1         | 112    | 1               | 92.   | 168   | .0.1    |               | DNS      |       | 77             | Stan   | ndar d | que   | ry (  | 0x3724  | 4   |
|    | 7          | 0.4          | 43976  | 5000       | 192.          | 168.    | .0.1         | L      | 1               | 92.   | 168   | .0.11   | .2            | DNS      |       | 93             | Stan   | ndard  | que   | ry i  | respoi  | ns  |
|    | 8          | 0.0          | 00321  | 000        | 192.          | 168.    | .0.1         | 112    | 1               | 98.   | 66.   | 239.1   | .46           | TCP      |       | 74             | 6024   | 8 >    | http  | [5]   | YN] S   | eq  |
|    | 9          | 0.3          | 03372  | 2000       | 192.          | 168.    | .0.1         | 112    | 1               | 98.   | 66.   | 239.1   | L46           | TCP      |       | 74             | [TCP   | 'Ret   | rans  | nis   | sion]   | 6   |
|    | 10         | 0.6          | 96015  | 5000       | 192.          | 168.    | .0.1         | 112    | 1               | 98.   | 66.   | 239.1   | L46           | TCP      |       | 74             | [TCP   | P Ret  | rans  | nis:  | sion]   | 6   |
|    | 11         | 1.3          | 08080  | 0000       | 192.          | 168.    | .0.1         | 112    | 1               | 98.   | 66.   | 239.1   | L46           | TCP      |       | 74             | [TCP   | P Ret  | rans  | nis:  | sion]   | 6   |
|    | 12         | 0.6          | 95992  | 2000       | 192.          | 168.    | .0.1         | L12    | 1               | 98.   | 66.   | 239.1   | L46           | TCP      |       | 74             | [TCP   | 'Ret   | rans  | nis:  | sion]   | 6   |
|    | 17         | 1 7          | 07460  | 2000       | To I          | d miles |              |        | -0 1            |       |       | 07.20   |               | 100      |       | 60             | Who    | har    | 107   | 1 6 0 | A 11    | 12  |
| 1  |            | _            |        |            |               |         |              |        |                 |       |       |         |               |          |       |                |        |        |       |       |         | ·   |
| 0  | ) 💅        | File         | "C:\Us | ers\Al     | DMINI~        | 1\Ap    | pDa          | ta\Loc | al\Ter          | np\v  | vires | hark_p  | capn <u>g</u> | _807BB   | CAF-  | BDB3-4         | B97-91 | 139-DF | 5     |       | Profile | : D |

图 3.27 捕获数据过程

(5) 在 IP 地址为 192.168.0.112 的主机上访问网络(如访问网站 www.chappellu.com), 以产生数据。所有的数据,都将显示在图 3.27 中。

(6)返回到 Wireshark 中查看捕获文件,所有的数据都是来自/到达 192.168.0.112 主机。

#### 3.8.2 捕获 IP 地址范围

IP 地址一共分为 A、B、C、D、E 五类。其中,最常用的是前三类地址。IP 地址根据 网络位和主机位,将其分为五类。为了节约地址,CIDR(Classless Interdomain Routing) 将好几个 IP 网络结合在一起。通过使用掩码值,表示了一个 IP 地址范围。

下面看几个 IP 地址范围捕获过滤器的例子。

- □ net 192.168.0.0/24: 捕获到达/来自 192.168.0.0 网络中任何主机的数据。
- □ net 192.168.0.0 mask 255.255.255.0: 捕获到达/来自 192.168.0.0 网络中任何主机的 数据。
- □ ip6 net 2406:da00:ff00::/64: 捕获到达/来自 2406:da00:ff00:0000 (IPv6) 网络中任 何主机的数据。
- □ not dst net 192.168.0.0/24: 捕获除目的 IP 地址是 192.168.0.0 网络外的所有数据。
- □ dst net 192.168.0.0/24: 捕获到达 IP 地址为 192.168.0.0 网络内的所有数据。

□ src net 192.168.0.0/24: 捕获来自 IP 地址为 192.168.0.0 网络内的所有数据。

【实例 3-5】 捕获 192.168.0.0 网络中所有主机的数据。具体操作步骤如下所示。

(1) 启动 Wireshark 捕获工具。在该界面的菜单栏中依次选择 Capture|Options 选项, 打开捕获选项窗口, 如图 3.28 所示。

(2) 在该界面过滤器区域输入捕获过滤器 net 192.168.0.0/24。如果要保存该捕获文件,则单击 Browse 按钮选择保存捕获文件的位置和文件名。设置完后,如图 3.29 所示。

• 68 •

| 🚄 Wireshark: Capture Opti                 | ions             |                       |                                                    |
|-------------------------------------------|------------------|-----------------------|----------------------------------------------------|
| Capture                                   |                  |                       |                                                    |
| Capture In                                | terface          | Link-layer header Pro | om. Mode Snaplen [B] Buffer [MiB] Capture Filter 📩 |
| 本地连接<br>「e80:95c2:84b3:b<br>192.168.0.110 |                  |                       | enabled default 2                                  |
| •                                         |                  | III                   | E and                                              |
| Capture on all inter                      | faces            |                       | Manage Interfaces                                  |
| ✓ Use promiscuous m                       | node on all inte | rfaces                |                                                    |
| <u>Capture Filter:</u>                    |                  |                       | Compile selected BPFs                              |
| Capture Files                             |                  |                       | Display Options                                    |
| File:                                     |                  | Brows                 | e ☑ Update list of packets in real time            |
| Use <u>m</u> ultiple files                |                  | ✓ Use pcap-ng format  | Automatically scroll during live capture           |
| ✓ Next file every                         | 1 *              | megabyte(s) 👻         |                                                    |
| Next file every                           | 1                | minute(s) v           | I Hide capture info dialog                         |
| Ring buffer with                          | 2 *              | files                 | Name Resolution                                    |
| Stop capture after                        | 1 *              | file(s)               | ☑ Resolve MAC addresses                            |
| Stop Capture Automatical                  | ly After         |                       | Resolve <u>n</u> etwork-layer names                |
|                                           | icket(s)         | 1                     | Resolve transport-layer name                       |
| 1 v m                                     | ninute(s)        | ]                     | ☑ Use <u>e</u> xternal network name resolver       |
| Help                                      |                  |                       | <u>Start</u> <u>Close</u>                          |

图 3.28 捕获选项窗口

| Wireshark: Capt          | ure Options                                 |                |                |                |           |                     |
|--------------------------|---------------------------------------------|----------------|----------------|----------------|-----------|---------------------|
| Capture                  |                                             |                |                |                |           |                     |
| Capture                  | Interface                                   | Link-layer hea | der Prom. Mode | Snaplen [B] Bi | uffer (Mi | B] Capture Filte 🔺  |
| 本地连<br>「fe80:95<br>19216 | 接<br>6c2:84b3:b1fe:7828<br>8.0.110          | Ethernet       | disabled       | default        | 2         | net 192.168.0.0     |
| <                        |                                             |                |                |                |           | - F                 |
| Use promis               | cuous mode on all int<br>net 192.168.0.0/24 | erfaces        |                | ·              | Con       | npile selected BPFs |
| Capture Files            |                                             |                | D              | isplay Options |           |                     |
| File: D:\traces          | i∖ip-range.pcapng                           | PC             | Browse         | ✓ Update lis   | t of pack | kets in real time   |
| <u>H</u> elp             |                                             |                |                |                | Sta       | art <u>C</u> lose   |

图 3.29 设置过滤器

(3)从该界面可以看到目前设置的过滤器及文件保存位置。然后单击 Start 按钮,将开始捕获数据,如图 3.30 所示。

| 📕 ip  | -rang | e.pcap  | ng [\        | Wireshar | k 1.10.7 (v       | 1.10.7-0 | g6b931a1 from        | n master  | -1.10)]     |              |                    |             | x    |
|-------|-------|---------|--------------|----------|-------------------|----------|----------------------|-----------|-------------|--------------|--------------------|-------------|------|
| Eile  | Edit  | View    | <u>G</u> o   | Capture  | e <u>A</u> nalyze | Statist  | cs Telephon <u>y</u> | Tools     | Internals   | <u>H</u> elp |                    |             |      |
| 0     | ۲     | 4       | Ø            |          | <b>X</b> 🔁        | Q        | 🗢 🛸 🌍 🖣              | 2         |             | ⊕,⊖,©        | Q 🖭                | <u>الله</u> | >>   |
| Filte | er:   |         |              |          |                   |          |                      |           | - Express   | ion Clea     | r Apply            | Save        |      |
| No.   | Tim   | e       | S            | ource    |                   | Desti    | nation               | Protoc    | ol Length   | Info         |                    |             |      |
| 2     | 3 14  | 2254    | 270 G        | iga-By   | t_0b:00           | 4f Broa  | dcast                | ARP       | 60          | who has      | 192.16             | 8.0.11      | 1    |
| 2     | 4 14  | 8007    | 300 1        | 92.168   | .0.110            | 192.     | 168.0.1              | DNS       | 77          | Standard     | d query            | 0x8b7       | 'c   |
| 2     | 5 14  | 98574   | 4301         | 92.168   | .0.1              | 192.     | 168.0.110            | DNS       | 109         | Standard     | d query            | respo       | or E |
| 2     | 6 14  | 9863    | 5901         | 92.168   | .0.110            | 162.     | 159.242.165          | TCP       | 66          | 49335 >      | http [             | SYN] S      | ie - |
| 2     | 7 15  | 1924    | 900 1        | 62.159   | .242.16           | 5 192.   | 168.0.110            | TCP       | 66          | http > 4     | 19335 [            | SYN, A      | AC   |
| 2     | 8 1 5 | 1925    | 380 1        | 92.168   | .0.110            | 162.     | 159.242.165          | TCP       | 54          | 49335 >      | http [             | ACK] S      | se   |
| 2     | 9 1 5 | 1927    | <b>500 1</b> | 92.168   | .0.110            | 162.     | 159.242.165          | HTTP      | 476         | GET / HT     | <pre>FTP/1.1</pre> |             |      |
| 3     | 0 15  | 2393    | 690 G        | iga-By   | t_0b:00           | 4fBroa   | dcast                | ARP       | 60          | Who has      | 192.16             | 8.0.11      | 1    |
| 3     | 1 15  | 3978    | 0401         | 62.159   | .242.16           | 5 192.   | 168.0.110            | TCP       | 60          | http > 4     | 19335 [            | ACK] S      | ie i |
| 3     | 2 1 5 | 4402    | 800 1        | 62.159   | .242.16           | 5 192.   | 168.0.110            | TCP       | 1293        | [TCP sec     | ament d            | fare        | 28   |
| 3     | 3 1 5 | 4452    | 350 1        | 62.159   | .242.16           | 5 192.   | 168.0.110            | TCP       | 394         | [TCP sec     | ,<br>gment c       | fare        | 28   |
| 3     | 4 15  | 4452    | 360 1        | 62.159   | .242.16           | 5 192.   | 168.0.110            | TCP       | 1087        | [TCP sec     | gment o            | fare        | ea - |
| 3     | 5 1 5 | 4452    | 3701         | 62.159   | .242.16           | 5 192.   | 168.0.110            | TCP       | 1494        | [TCP sed     | ament c            | fare        | ea   |
| 3     | 6 1 5 | 4452    | 380 1        | 62.159   | .242.16           | 5 192.   | 168.0.110            | TCP       | 847         | [TCP sed     | ,<br>iment c       | fare        | - 6  |
| ٠ 📄   |       |         |              |          |                   | 11       |                      |           |             |              |                    |             | •    |
| 0     | Fra   | me (fra | me), (       | 60 bytes |                   |          | Packets: 161         | Displayee | d: 161 (100 | .0 Profile   | e: Default         |             |      |

图 3.30 捕获的数据包

• 69 •

(4) 该捕获文件中所有的数据包, 都是 192.168.0.0/24 网络中主机的数据。

#### 3.8.3 捕获广播或多播地址数据

当 IP 地址的网络和主机位全为1时,广播地址就是 255.255.255.255。该地址应用于网络内的所有主机。该地址通常用在向局域网内所有主机发送广播包时,其目的地址就是广播地址。

多播地址即组播地址,是一组主机的表示符。在以太网中,多播地址是一个 48 位的标示符。在 IPv4 中,它在历史上被叫做 D 类地址,它的范围是 224.0.0.0~239.255.255.255。 广播地址全为 1 的 48 位地址,也属于多播地址。

通过监听广播和多播,可以在 Wireshark 中了解到关于网络上主机的数据。下面列出 几个常用的例子,如下所示。

□ ip broadcast: 捕获到 255.255.255.255 的数据。

□ ip multicast: 捕获通过 239.255.255~224.0.0.0 的数据。

□ dst host ff02::1: 捕获所有主机到 IPv6 多播地址的数据。

□ dst host ff02::2: 捕获所有路由到 IPv6 多播地址的数据。

如果只想捕获所有 IP 或 IPv6 的数据,使用 IP 或 IPv6 捕获过滤器。

【实例 3-6】 捕获广播地址数据。具体操作步骤如下所示。

(1) 启动 Wireshark 捕获工具。

(2) 在捕获窗口中设置捕获过滤器为 ip 255.255.255.255, 如图 3.31 所示。

| apture       |                                                           |                |                |                |          |                     |
|--------------|-----------------------------------------------------------|----------------|----------------|----------------|----------|---------------------|
| Capture      | Interface                                                 | Link-layer hea | der Prom. Mode | Snaplen [B] Bu | ffer [Mi | B] Captur ^         |
| <b>V</b>     | <b>本地连接</b><br>fe80::95c2:84b3:b1fe:7828<br>192.168.0.110 | Ethernet       | disabled       | default        | 2        | ip broadcast        |
| •            |                                                           |                |                |                |          | •                   |
| Use <u>p</u> | romiscuous mode on all in<br>Filter: ip broadcast         | terfaces       |                | Ŧ              | Con      | npile selected BPFs |
| apture File  | 25                                                        |                | D              | splay Options  |          |                     |
| File: D:\    | traces\ip-broadcast.pcapn                                 |                | Browse         | ✓ Update list  | of pac   | kets in real time   |
| <u>H</u> elp |                                                           |                |                |                | Sta      | art <u>C</u> lose   |

图 3.31 设置广播地址过滤器

(3) 从该界面可以看到指定的过滤器和捕获文件的位置。此时单击 Start 按钮,将开始 捕获数据,如图 3.32 所示。

(4) 从该界面可以看到所有数据包,都是发送给255.255.255.255 主机的。

#### 3.8.4 捕获 MAC 地址数据

当想要捕获到达/来自一个主机 IPv4 或 IPv6 的数据时,可以创建一个基于主机的 MAC

• 70 •

地址捕获过滤器。由于 MAC 头部被剥去,并且通过路由器的路径被应用。这样确保了网络片段和目标主机片段一样。

|   | (ip-  | broad        | lcast.pcap | ong [Wire        | shark 1.10        | .7 (v1.10.7- | 0-g6b931a  | 1 from m        | aster-1.10        | )]           |         |            |           |
|---|-------|--------------|------------|------------------|-------------------|--------------|------------|-----------------|-------------------|--------------|---------|------------|-----------|
| E | ile   | <u>E</u> dit | View G     | o <u>C</u> aptur | e <u>A</u> nalyze | Statistics   | Telephon   | <u>y T</u> ools | <u>I</u> nternals | <u>H</u> elp |         |            |           |
|   | D     | ۷ (          | ( 🔳 🖉      |                  | ) X 2             | Q, ¢         | 🔶 🧼        | 7 L             |                   | ⊕,⊝          | 0       | 1   🌌      | 🗹 畅 »     |
| F | ilter | :            |            |                  |                   |              |            |                 | - Expre           | ession (     | Clear A | pply Sa    | ve        |
| N | о.    | Time         |            | Source           |                   | Destinatio   | n          | Protoco         | l Length          | Info         |         |            | ~         |
|   |       | 0.00         | 0000000    | )192.168         | .0.102            | 255.255      | .255.255   | UDP             | 508               | Source       | port:   | 58274      | Destina   |
|   | 2     | 30.0         | 0088730    | 192.168          | .0.102            | 255.255      | .255.255   | UDP             | 508               | Source       | port:   | 58274      | Destina = |
|   | 3     | 31.7         | 7193260    | 192.168          | .0.108            | 255.255      | .255.255   | DHCP            | 342               | DHCP In      | nform   | – Tra      | nsactior  |
|   | 4     | 40.0         | 0510450    | 192.168          | .0.102            | 255.255      | .255.255   | UDP             | 508               | Source       | port:   | 58275      | Destina — |
|   | 5     | 41.4         | 4338510    | 192.168          | .0.104            | 255.255      | .255.255   | DHCP            | 342               | DHCP In      | nform   | – Tra      | nsactior  |
|   | 6     | 70.0         | 0602220    | 192.168          | .0.102            | 255.255      | .255.255   | UDP             | 508               | Source       | port:   | 58275      | Destina   |
|   | - 7   | 100.         | . 069057   | 192.168          | .0.102            | 255.255      | .255.255   | UDP             | 508               | Source       | port:   | 58275      | Destina   |
|   | 8     | 130.         | 074696     | 5192.168         | .0.102            | 255.255      | .255.255   | UDP             | 508               | Source       | port:   | 58275      | Destina   |
|   | 9     | 130.         | .110494    | 192.168          | .0.104            | 255.255      | .255.255   | DHCP            | 342               | DHCP In      | nform   | – Tra      | nsactior  |
|   | 10    | 160.         | .081700    | 192.168          | .0.102            | 255.255      | .255.255   | UDP             | 508               | Source       | port:   | 58275      | Destina   |
|   | 11    | 166.         | 205064     | 192.168          | .0.106            | 255.255      | .255.255   | UDP             | 355               | Source       | port:   | 53855      | Destina   |
|   | 12    | 166.         | 225063     | 192.168          | .0.106            | 255.255      | .255.255   | UDP             | 397               | Source       | port:   | 53856      | Destina   |
|   | 10    | 166          | 245002     | 107 169          | 0 106             | 755 755      | 755 755    | linn            | 264               | Source       | nort ·  | 52957      | Doctin    |
| 1 |       | _            | _          |                  |                   | ni           |            | _               |                   |              |         |            | •         |
| C | ) 💅   | File:        | "D:\trace  | s\ip-broadc      | ast.pcapng        | " 18 k 🖡     | ackets: 38 | Displayed       | d: 38 (100        | .0%) · Dr.   | Prof    | ile: Defau | t         |

图 3.32 捕获的广播地址数据

□ ether host 00:08:15:00:08:15: 捕获到达/来自 00:08:15:00:08:15 主机的数据。

- □ ether src 02:0A:42:23:41:AC: 捕获来自 02:0A:42:23:41:AC 主机的数据。
- □ ether dst 02:0A:42:23:41:AC: 捕获到达 02:0A:42:23:41:AC 主机的数据。
- □ not ether host 00:08:15:00:08:15: 捕获到达/来自除了 00:08:15:00:08:15 的任何 MAC 地址的流量。

【实例 3-7】 仅捕获到达/来自其他 MAC 地址的数据。具体操作步骤如下所示。

- (1) 使用 ipconfig 或 ifconfig 命令, 查看活跃接口的 MAC 地址。
- (2) 在工具栏中单击 ④按钮, 打开捕获选项界面, 如图 3.33 所示。

| pture   |                                                         |                |                |               |             |                |   |
|---------|---------------------------------------------------------|----------------|----------------|---------------|-------------|----------------|---|
| Capture | Interface                                               | Link-layer hea | der Prom. Mode | Snaplen [B] B | uffer [MiB] | Capture Filter |   |
|         | <b>本地连接 2</b><br>fe80:c5a2:72ce:40bb:6005<br>0.0.0.0    | Ethernet       | enabled        | default       | 2           |                | [ |
|         | <b>本地连接</b><br>fe80:40fa:dfed:94b:f9db<br>192 168.0 108 | Ethernet       | enabled        | default       |             |                |   |

图 3.33 捕获选项

(3)在该界面的捕获区域,勾选捕获数据的接口(本地连接)的复选框。在这个捕获 区域双击选择接口行的任何一处,启动编辑接口设置窗口,如图 3.34 所示。

(4) 在该界面输入 not ether host xx.xx.xx.xx.xx (以太网地址), 如图 3.34 所示。

(5)为了方便以后使用该过滤器,这里将保留此过滤器。单击 Capture Filter 按钮,将显示如图 3.35 所示的界面。

(6) 在该界面修改过滤器名字,设置为 NotMyMAC。然后单击 New 按钮,该过滤器 创建成功,如图 3.36 所示。

• 71 •

|                                      | 📕 Wireshark: Capture Filter - Profile: Default  |
|--------------------------------------|-------------------------------------------------|
|                                      | Edit Capture Filter                             |
|                                      | new                                             |
| Edit Interface Settings              | udp only                                        |
| Capture                              |                                                 |
| Interface: 本地连接                      |                                                 |
| IP address: fe80::40fa:dfed:94b:f9db |                                                 |
| 192.168.0.108 -                      | Delete                                          |
| Link-layer header type: Ethernet 💌   |                                                 |
| Capture packets in promiscuous mode  |                                                 |
| Limit each packet to 65535 A bytes   | Properties                                      |
| Buffer size: 2 mebibyte(s)           | Filter name: New filter                         |
| Compile BPF                          | Filter string: not ether host 00-0C-29-56-BD-21 |
| Help         QK         Cancel       | Help         QK         Cancel                  |

- 图 3.34 编辑接口设置
- 图 3.35 保存捕获过滤器

| 📕 Wiresha     | rk: Capture Filter - Profile: Default |
|---------------|---------------------------------------|
| Edit          | Capture Filter                        |
|               | new                                   |
|               | udp only                              |
| New           | NotMyMAC                              |
| Delete        |                                       |
| Properties    |                                       |
| Filter name   | e: NotMyMAC                           |
| Filter string | r not ether host 00-0C-29-56-BD-21    |
| Help          | <u>Q</u> K <u>C</u> ancel             |

图 3.36 创建捕获过滤器

(7) 从该界面可以看到 NotMyMAC 捕获过滤器被成功地创建。此时单击 OK 按钮,将看到如图 3.37 所示的界面。

| Capture  | Interface<br>本冊法辞 2                                  | Link-layer head | der Prom. Mode | Snaplen [B] B | Buffer [MiB] | ] Capture Filter                 | ^        |
|----------|------------------------------------------------------|-----------------|----------------|---------------|--------------|----------------------------------|----------|
|          | fe80:c5a2:72ce:40bb:6005<br>0.0.0.0                  | Ethernet        | enabled        | default       | 2            |                                  |          |
| <b>V</b> | 本地连接<br>fe80:40fa:dfed:94b:f9db<br>192.168.0.108     | Ethernet        | enabled        | default       | 2            | not ether host 00-0C-29-56-BD-21 | <u>ן</u> |
| ۰.       |                                                      |                 |                |               |              |                                  | P.       |
| Capt     | ure on all interfaces<br>promiscuous mode on all int | erfaces         |                |               |              | Manage Inter                     | faces    |
|          |                                                      |                 |                |               |              |                                  |          |

图 3.37 创建的捕获过滤器

(8)从该界面可以看到新创建的捕获过滤器。现在单击 Start 按钮,将开始捕获。

• 72 •

(9)此时,用户可以在非 MAC 地址为 00-0C-29-56-BD-21 的所有主机上进行操作。 通过访问各种网站、登录服务器或发生邮件,产生主机间的数据流量。

(10) 返回到 Wireshark 主界面,单击■(停止捕获)按钮。捕获到的数据如图 3.38 所示。

|    | Capt         | ure_mac.pca      | png [Wires                | hark 1.10.7 (v1             | .10.7-0-g6b931a1  | from master-1                | 1.10)]                       |                         |
|----|--------------|------------------|---------------------------|-----------------------------|-------------------|------------------------------|------------------------------|-------------------------|
| E  | ile <u>E</u> | dit <u>V</u> iew | <u>Go</u> <u>C</u> apture | <u>Analyze</u> <u>S</u> tat | tistics Telephony | <u>T</u> ools <u>I</u> nterr | nals <u>H</u> elp            |                         |
|    |              |                  | 1 🖻 🔓                     | 🗶 🔁   Q                     | 、 🗢 🔿 🐴           | • 👱   🔳 🛙                    | 🗐 ( O, O, O, 🖺 ) 🌌 🗹 🕵 % (   | 1                       |
|    | Filter       | :                |                           |                             |                   |                              | Expression Clear Apply       | Save New Label          |
| No | о. Т         | ime              | Source                    |                             | Destination       | Protocol                     | Length Info                  | *                       |
|    | 1 (          | .0000000         | 00 Giga-By                | /t_68:24:58                 | Broadcast         | ARP                          | 60 who has 192.168.0.3? Tel  | 1 192.168.0.110 🦳       |
|    | 2 0          | .2985300         | 00 Giga-By                | /t_0b:00:4f                 | Broadcast         | ARP                          | 60 who has 192.168.0.111? T  | ell 192.168.0.105       |
|    | 3 (          | .3358610         | 00 192.168                | 8.0.112                     | 74.125.136.1      | 01 TCP                       | 74 41514 > http [SYN] Seq=0  | Win=29200 Len=0 MS5     |
|    | 4 (          | .0001850         | 00 192.168                | 8.0.112                     | 74.125.136.1      | 39 TCP                       | 74 52398 > http [SYN] Seq=0  | Win=29200 Len=0 MSS     |
|    | 5 0          | .1649580         | 00 192.168                | 8.0.112                     | 74.125.136.1      | 38 TCP                       | 74 38863 > http [SYN] Seq=0  | Win=29200 Len=0 MSS     |
|    | 6 (          | .0639570         | 00 192.168                | 8.0.112                     | 74.125.136.1      | 00 ТСР                       | 74 37243 > http [SYN] Seq=0  | Win=29200 Len=0 MSS     |
|    | 7 0          | .0000810         | 00 192.168                | 8.0.112                     | 74.125.136.1      | 38 TCP                       | 74 secrmmsafecopya > http [S | YN] Seq=0 Win=29200     |
|    | 8 (          | .0797350         | 00 Giga-By                | /t_c8:4c:89                 | Broadcast         | ARP                          | 42 who has 192.168.0.1? Tel  | 1 192.168.0.108         |
|    | 9 (          | .0002380         | 00 Tp-Link                | кт_f9:3c:c0                 | Giga-Byt_c8:      | 4c:8ARP                      | 60 192.168.0.1 is at 6c:e8:7 | 3:f9:3c:c0              |
|    | 10 0         | .0564090         | 00 Giga-By                | /t_68:24:58                 | Broadcast         | ARP                          | 60 Who has 192.168.0.3? Tel  | 1 192.168.0.110         |
|    | 11 (         | .1845010         | 00 Giga-By                | /t_0b:00:4f                 | Broadcast         | ARP                          | 60 who has 192.168.0.111? T  | ell 192.168.0.105       |
|    | 12 (         | .4470740         | 00 192.168                | 8.0.112                     | 74.125.136.1      | 01 ТСР                       | 74 [TCP Retransmission] 4151 | 4 > http [SYN] Seq=     |
|    | 13 (         | 0000850          | 00 192.168                | 8.0.112                     | 74.125.136.1      | 39 ТСР                       | 74 [TCP Retransmission] 5239 | 8 > http [SYN] Seq=     |
|    | 14 (         | .3649570         | 00 Giga-By                | /t_c8:4c:89                 | Broadcast         | ARP                          | 42 Who has 192.168.0.3? Tel  | 1 192.168.0.108         |
|    | 15 0         | .1862280         | 00 Giga-By                | /t_0b:00:4f                 | Broadcast         | ARP                          | 60 Who has 192.168.0.111? T  | ell 192.168.0.105 🗸     |
| 4  |              |                  |                           |                             | ····              |                              |                              | 4                       |
| 0  | 1            | File: "D:\trac   | es\Capture_m              | ac.pcapng" 306              | 4 kB 00:01:10     |                              | Packets: 5448 · Dis          | played: 5448 Profile: D |

图 3.38 捕获的数据

(11)在该界面通过滚动鼠标,查看捕获的所有数据。在该捕获文件中,将不会出现 MAC 地址为 00-0C-29-56-BD-21 主机的数据。

### 3.9 捕获端口应用程序数据

在 Wireshark 中想要使用捕获过滤器捕获应用程序的数据时,需要使用端口过滤器。 本节将介绍捕获端口应用程序数据。

#### 3.9.1 捕获所有端口号的数据

在网络中,大部分的应用程序都有相应的端口号,如 DNS、HTTP、FTP。下面列出了 一些最常用的应用程序捕获过滤器,如下所示。

□ port 53: 捕获到达/来自端口号为 53 的 UDP/TCP 数据(典型的 DNS 数据)。

□ not port 53: 捕获除到达/来自端口号为 53 的所有 UDP/TCP 数据。

□ port 80: 捕获到达/来自端口号为 80 的 UDP/TCP 数据(典型的 HTTP 数据)。

□ udp port 67: 捕获到达/来自端口号为 67 的 UDP 数据(典型的 DHCP 数据)。

□ tcp port 21: 捕获到达/来自端口号为 21 的 TCP 数据(典型的 FTP 命令行)。

□ portrange 1-80: 捕获到达/来自 1~80 端口号的 UDP/TCP 数据。

□ tcp portrange 1-80: 捕获到达/来自 1~80 端口号的 TCP 数据。

【实例 3-8】 捕获端口为 80 的所有数据包。具体操作步骤如下所示。

• 73 •

- (1) 启动 Wireshark 工具。
- (2) 在捕获选项窗口中设置捕获 80 端口数据的过滤器,并保存该文件,如图 3.39 所示。

| 📕 Wireshark: Capt            | ure Options                                                                                |                 |                |                 |              |                | • X           |  |  |  |
|------------------------------|--------------------------------------------------------------------------------------------|-----------------|----------------|-----------------|--------------|----------------|---------------|--|--|--|
| Capture                      |                                                                                            |                 |                |                 |              |                |               |  |  |  |
| Capture                      | Interface                                                                                  | Link-layer head | der Prom. Mode | Snaplen [B] But | fer (MiB     | ] Capture F    | ilter 🔺       |  |  |  |
| 本地连<br>又 fe80:95<br>192.168  | 接<br>5c2:84b3:b1fe:7828<br>8.0.110                                                         | Ethernet        | disabled       | default         | 2            | port 80        |               |  |  |  |
| ٠                            |                                                                                            |                 |                |                 |              |                | Þ             |  |  |  |
| ✓ Capture on ✓ Use promision | Capture on all interfaces     Manage Interfaces     Use promiscuous mode on all interfaces |                 |                |                 |              |                |               |  |  |  |
| Capture Filter:              | port 80                                                                                    |                 |                | -               | Com          | pile selected  | BPFs          |  |  |  |
| Capture Files                |                                                                                            |                 | Di             | splay Options   |              |                |               |  |  |  |
| File: D:\traces              | http-port.pcapng                                                                           |                 | Browse         | ✓ Update list   | of pack      | ets in real ti | me            |  |  |  |
| Help                         |                                                                                            |                 |                | [               | <u>S</u> tar | rt 📄           | <u>C</u> lose |  |  |  |

图 3.39 设置端口过滤器

(3)从该界面可以看到设置的捕获过滤器和文件保存位置。设置完后单击 Start 按钮,将显示如图 3.40 所示的界面。

|      | http-        | -port.pcap       | ong [Wireshark             | 1.10.7 (v       | /1.10.7-0-g | 5b931a1 f  | rom maste                     | er-1.10)]                      |               |       | x   |
|------|--------------|------------------|----------------------------|-----------------|-------------|------------|-------------------------------|--------------------------------|---------------|-------|-----|
| Eile | e <u>E</u> o | dit <u>V</u> iew | <u>G</u> o <u>C</u> apture | <u>A</u> nalyze | Statistics  | Telephor   | i <u>y T</u> ools             | <u>I</u> nternals <u>H</u> elp |               |       |     |
| 0    | ۲            |                  | 🔏   🖻 🤷                    | * 2             | 0, ቀ        | 🧼 🏟        | ₮ 👱                           |                                | Q. Q. 🖪       | 3     | >>  |
| Filt | ter:         |                  |                            |                 |             |            |                               | Expression                     | Clear A       | oply  | ~~  |
| No.  | Т            | ime              | Source                     |                 | Destination |            | Protocol                      | l Length Info                  |               |       | ~   |
|      | 1 0          | 0.00000          | 000 192.168.               | 0.110           | 61.135.1    | 69.125     | тср                           | 54 49363                       | > http        | [RST  |     |
|      | 2 0          | 0.452284         | 00 192.168.                | 0.110           | 61.135.1    | 69.125     | TCP                           | 66 49366                       | > http        | [SYN] | 1 E |
|      | 3 0          | ).461451         | 100 61.135.1               | 69.125          | 192.168.    | 0.110      | TCP                           | 66 http                        | > 49366       | [SYN  | , , |
|      | 4 0          | ).461517         | 700 192.168.               | 0.110           | 61.135.1    | .69.125    | TCP                           | 54 49366                       | > http        | [ACK] |     |
|      | 5 0          | ).465234         | 00 192.168.                | 0.110           | 61.135.1    | .69.125    | HTTP                          | 589 GET /                      | ' HTTP/1.     | 1     |     |
|      | 6 0          | ).491559         | 00 61.135.1                | 69.125          | 192.168.    | 0.110      | TCP                           | 60 http                        | > 49366       | [ACK] |     |
|      | 70           | 0.495069         | 00 61.135.1                | 69.125          | 192.168.    | 0.110      | TCP                           | 586 [TCP                       | segment       | of a  | r   |
|      | 8 0          | .496037          | 00 61.135.1                | 69.125          | 192.168.    | 0.110      | TCP                           | 1494 [TCP                      | segment       | of a  | r   |
|      | 9 0          | ).496038         | 300 61.135.1               | 69.125          | 192.168.    | 0.110      | TCP                           | 1494 [TCP                      | segment       | of a  | r   |
|      | 10 0         | ).496039         | 00 61.135.1                | 69.125          | 192.168.    | 0.110      | TCP                           | 1494 [TCP                      | segment       | of a  | r   |
|      | 11 0         | .496040          | 000 61.135.1               | 69.125          | 192.168.    | 0.110      | TCP                           | 1494 [TCP                      | segment       | of a  | r   |
|      | 12 0         | 0.496041         | 100 61.135.1               | 69.125          | 192.168.    | 0.110      | TCP                           | 1494 [TCP                      | segment       | of a  | r   |
|      | 1 7 0        | 106047           | 000 61 175 1               | CO 105          | 100 160     | 0 110      | TCD                           | 1404 Erch                      | coment        | of o  |     |
| 1    |              |                  |                            |                 |             |            |                               |                                |               |       |     |
|      | 1            | File: "D:\tr     | aces\http-port.p           | capng" 23       | 9 kB Pa     | ackets: 40 | <ul> <li>Displayed</li> </ul> | i: 40 (10 Pro                  | file: Default |       |     |

图 3.40 捕获 80 端口的数据

(4) 从该捕获文件的 Protocol 列可以看到所有的协议都为 TCP 和 HTTP。这两种协议 的数据包,都是来自 80 端口的。

#### 3.9.2 结合基于端口的捕获过滤器

当用户想要捕获到达/来自各种非连续端口号的数据,可以通过组合各种逻辑运算符来 实现,如下所示。

□ port 20 or port 21: 捕获到达/来自 20 或 21 端口号的所有 UDP/TCP 数据。

• 74 •

- □ host 10.3.1.1 and port 80: 捕获到达/来自端口号为 80, 并且是到达/来自 10.3.1.1 主 机的 UDP/TCP 数据。
- □ host 10.3.1.1 and not port 80: 捕获到/来自 10.3.1.1 主机,并且是非 80 端口的 UDP/TCP 数据。
- □ udp src port 68 and udp dst port 67: 捕获来自端口为 68, 目标端口号为 67 的所有 UDP 数据(典型的 DHCP 客户端到 DHCP 服务器的数据)。
- □ udp src port 67 and udp dst port 68: 捕获来自端口号为 67, 目标端口号为 68 的所有 UDP 数据(典型的 DHCP 服务器到 DHCP 客户端的数据)。
- ●提示:尽可能不要使用捕获过滤器。当捕获大量的数据时,可以通过使用显示过滤器过 滤特定的数据。

【实例 3-9】 捕获 192.168.0.110 主机上非 80 端口的数据。具体操作步骤如下所示。

(1) 启动 Wireshark 工具。

(2) 在捕获选项窗口中设置捕获主机 192.168.0.110 上非 80 端口数据的过滤器,并保存该文件,如图 3.41 所示。

| 🚄 Wireshark: Ca                | apture Options                                                                                                    |                 |                |                                  |                                |                            |  |  |  |  |  |
|--------------------------------|----------------------------------------------------------------------------------------------------|-----------------|----------------|----------------------------------|--------------------------------|----------------------------|--|--|--|--|--|
| Capture                        |                                                                                                    |                 |                |                                  |                                |                            |  |  |  |  |  |
| Capture                        | Interface                                                                                                    | Link-layer head | der Prom. Mode | Snaplen (B) Bu                   | ffer [MiB]                     | Cap 🔺                      |  |  |  |  |  |
| 本批<br>▼ fe80<br>192            | <b>b连接</b><br>)::95c2:84b3:b1fe:7828<br>.168.0.110                                                                                                    | Ethernet        | disabled       | default                          | 2 host                         | 192.168.0                  |  |  |  |  |  |
| ٠                              |                                                                                                    | III             |                |                                  |                                | Þ                          |  |  |  |  |  |
| ✓ Capture ✓ Use pror           | Image: Capture on all interfaces       Manage Interfaces         Image: Use promiscuous mode on all interfaces       Image: Capture on all interfaces |                 |                |                                  |                                |                            |  |  |  |  |  |
| Capture Filt                   | er: host 192.168.0.110                                                                                                    | and not port 80 |                | •                                | Compile se                     | elected BPFs               |  |  |  |  |  |
| Capture Files<br>Capture Files |                                                                                                    |                 | Di<br>Di       | isplay Options<br>isplay Options |                                |                            |  |  |  |  |  |
| File: D:\tra<br>Help           | ces\http-noport.pcapng                                                                                                    |                 | Browse         | Vodate list                      | of packets in<br><u>S</u> tart | real time<br><u>C</u> lose |  |  |  |  |  |

图 3.41 设置的过滤器

(3) 在捕获过滤器区域设置捕获过滤器后,单击 Start 按钮,将显示如图 3.42 所示的 界面。

| <u> </u>     | ttp-noj      | port.pc | apng       | [Wiresh        | ark 1.10.7      | (v1.10         | .7-0-g6b  | 931a1 <del> </del> | from m        | aster-1.10 | )] 🕒         |        | x     |
|--------------|--------------|---------|------------|----------------|-----------------|----------------|-----------|--------------------|---------------|------------|--------------|--------|-------|
| <u>F</u> ile | <u>E</u> dit | View    | <u>G</u> o | <u>Capture</u> | <u>A</u> nalyze | <u>S</u> tatis | tics Tele | phon <u>y</u>      | <u>T</u> ools | Internals  | <u>H</u> elp |        |       |
| 0            | 0            |         | Ø          |                | * 2             | Q              | <b>\$</b> | 4) 7               | <b>1</b>      |            | ⊕,⊝          |        | ~~    |
| Filte        | er:          |         |            |                |                 |                |           |                    |               | - Expre    | ession       | Clear  | **    |
| No.          | Time         |         | So         | urce           |                 | Destina        | tion      |                    | Protoco       | l Length   | Info         |        |       |
|              | 1 0.0        | 00000   | 100 Vn     | nware_7        | 2:ff:21         | Broad          | cast      |                    | ARP           | 42         | Who ha       | 5 192. | 168.0 |
|              | 2 0.0        | 00698   | 00 тр      | o-Link⊤        | _f9:3c:         | Vmwar          | e_72:f1   | :21                | ARP           | 60         | 192.16       | 8.0.1  | is a  |
|              | 3 2.4        | 09270   | 00 19      | 92.168.        | 0.110           | 192.1          | 68.0.1    |                    | DNS           | 73         | Standa       | rd que | ry 0  |
|              | 4 2.4        | 16292   | 00 19      | 92.168.        | 0.1             | 192.1          | 68.0.1    | LO                 | DNS           | 132        | Standa       | rd que | ry r  |
|              | 5 2.5        | 63982   | 00 19      | 92.168.        | 0.110           | 192.1          | 68.0.1    |                    | DNS           | 78         | Standa       | rd que | ry 0  |
|              | 62.5         | 67076   | 00 19      | 92.168.        | 0.1             | 192.1          | 68.0.1    | L <b>O</b>         | DNS           | 126        | Standa       | rd que | ry r  |
|              | 7 2.5        | 69428   | 00 19      | 92.168.        | 0.110           | 192.1          | 68.0.1    |                    | DNS           | 80         | Standa       | rd que | ry 0  |
|              | 8 2.5        | 73074   | 00 19      | 92.168.        | 0.1             | 192.1          | 68.0.1    | L <b>O</b>         | DNS           | 130        | Standa       | rd que | ry re |
| ٠.           |              |         |            |                | III             |                |           |                    |               |            |              |        | P.    |
| 0 🖢          | File:        | "D:\tra | ces\ht     | ttp-nopor      | t.pcapng"       | 126            | Packets   | : 8 · Di           | splayed       | : 8 Pro    | file: Defau  | lt     |       |

图 3.42 捕获的数据

(4)此时,在该捕获文件中的 Protocol 列,将不会看到有 TCP 和 HTTP 的数据。因为 TCP 和 HTTP 协议的数据包,端口号是 80。

【实例 3-10】 创建、保存并应用一个 DNS 捕获过滤器。具体操作步骤如下所示。 (1) 在工具栏中单击 ④按钮,打开捕获选项界面,如图 3.43 所示。

| apture  |                                                      |                |                |               |              |                |   |
|---------|------------------------------------------------------|----------------|----------------|---------------|--------------|----------------|---|
| Capture | Interface                                            | Link-layer hea | der Prom. Mode | Snaplen [B] B | Buffer [MiB] | Capture Filter | ^ |
|         | <b>本地连接 2</b><br>fe80:c5a2:72ce:40bb:6005<br>0.0.0.0 | Ethernet       | enabled        | default       | 2            |                |   |
| V       | 本地连接<br>fe80:40fa:dfed:94b:f9db<br>192.168.0.108     | Ethernet       | enabled        | default       | 2            |                |   |

图 3.43 捕获选项

(2) 在该界面的捕获区域,勾选捕获数据的接口(本地连接)的复选框。在这个捕获 区域双击选择接口行的任何一处,启动编辑接口设置窗口,如图 3.44 所示。

(3) 在该界面 Capture Filter 对应的文本框中输入 port 53, 如图 3.44 所示。此时通过单 击 Capture Filter 按钮添加该捕获过滤器, 如图 3.45 所示。

| 📕 Edit Interfa        | ce Settings               | Wiresha                    | urk: Canture Filter - Profile: Default |
|-----------------------|---------------------------|----------------------------|----------------------------------------|
| Capture<br>Interface: | 本地连接                      | Edit                       | Capture Filter                         |
| IP address:           | fe80::40fa:dfed:94b:f9db  |                            | udp only                               |
|                       | 192.168.0.108             | New                        | NotMyMAC                               |
| Link-layer he         | ader type: Ethernet       |                            | DNS                                    |
| ✓ Capture ■ Limit eac | h packet to 65535  bytes  | Delete                     |                                        |
| Buffer size: 2        | mebibyte(s)               | Properties                 |                                        |
| Capture File          | ter: port 53 Compile BPF  | Filter nam<br>Filter strin | e: DNS<br>g: port 53                   |
| Help                  | <u>Q</u> K <u>C</u> ancel | Help                       | <u>QK</u> <u>Cancel</u>                |

图 3.44 接口设置界面

图 3.45 创建捕获过滤器

(4)从该界面可以看到,添加的过滤器名称为 DNS。然后单击 OK 按钮,将显示如图 3.46 所示的界面。

(5)从该界面可以看到创建的捕获过滤器。在该界面指定捕获文件的位置,单击 Browse 按钮,选择并保存捕获文件。本例中设置的捕获文件为 mydns.pcapng。然后设置使用多个 文件,并定义下一个生成的文件为每 10 秒生成一个 1MB 的文件,如图 3.46 所示。单击 Start 按钮,开始捕获数据。

(6)此时通过访问互联网上不同的网站,查看数据。最好访问最近没有访问过的网站, 以确保 DNS 信息不是从缓存中加载的。

(7) 返回到 Wireshark 界面,单击■(停止捕获)按钮。显示界面,如图 3.47 所示。

| apture                                           |                         |                     |                                               |  |  |  |
|--------------------------------------------------|-------------------------|---------------------|-----------------------------------------------|--|--|--|
| Capture In                                       | terface                 | Link-layer header P | rom. Mode Snaplen [B] Buffer [MiB] Capt 🔨     |  |  |  |
| 本地连接<br>✓ fe80:40fa:dfed:94<br>192.168.0.108     | b:f9db                  | Ethernet            | enabled default 2 port 53                     |  |  |  |
| •                                                |                         | m                   | •                                             |  |  |  |
| Capture on all interf<br>Use promiscuous m       | aces<br>ode on all inte | rfaces              | Manage Interfaces                             |  |  |  |
| Capture Filter: port 5                           | i3                      |                     | ▼ Compile selected BPFs                       |  |  |  |
| apture Files Display Options                     |                         |                     |                                               |  |  |  |
| File: D:\traces\mydns.pcapng                     |                         |                     |                                               |  |  |  |
| ✓ Use <u>multiple</u> files ✓ Use pcap-ng format |                         |                     | at 🔄 Automatically scroll during live capture |  |  |  |
| Next file every                                  | 1                       | megabyte(s)         | •                                             |  |  |  |
| Next file every                                  | 10                      | minute(s)           | ✓ <u>H</u> ide capture info dialog            |  |  |  |
| Ring buffer with                                 | 2 *                     | files               | Name Resolution                               |  |  |  |
| Stop capture after                               | 1                       | file(s)             | Resolve MAC addresses                         |  |  |  |
| top Capture Automatical                          | y After                 |                     | Resolve <u>n</u> etwork-layer names           |  |  |  |
|                                                  | cket(s)                 | _                   | Resolve transport-layer name                  |  |  |  |
| 1 m                                              | egabyte(s) 🔻            |                     |                                               |  |  |  |
| 🔲 1 🗎 m                                          | inute(s)                | ,                   | Use <u>external network name resolver</u>     |  |  |  |
|                                                  |                         |                     |                                               |  |  |  |

图 3.46 捕获选项

|      | 🕻 mydns_00001_20140618155128.pcapng [Wireshark 1.10.7 (v1.10.7-0-g6b931a1 from master-1.10)] |                         |                        |                     |                 |                                      |    |  |
|------|----------------------------------------------------------------------------------------------|-------------------------|------------------------|---------------------|-----------------|--------------------------------------|----|--|
| Eile | <u>E</u> dit                                                                                 | <u>V</u> iew <u>G</u> o | <u>Capture</u> Analyze | Statistics Telephon | <u>y T</u> ools | Internals Help                       |    |  |
| 0    | ۲                                                                                            | 1 🔳 🔬                   | 🕒 🛅 🗶 🔁                | ् 🔶 🔿               | ₮ ⊻             | 🗐 🖬   9, 9, 9, 17   👪 🗹 🥵 🔆   🕱      | 1  |  |
|      | Filter:                                                                                      |                         |                        |                     |                 | Expression Clear Apply               | »» |  |
| No.  | Tim                                                                                          | e                       | Source                 | Destination         | Protocol        | Length Info                          | *  |  |
|      | 1 0.0                                                                                        | 000000000               | 192.168.0.108          | 8.8.8.8             | DNS             | 73 Standard query Oxfebf A www.leca  | -  |  |
|      | 2 0.2                                                                                        | 221143000               | 8.8.8.8                | 192.168.0.108       | DNS             | 246 Standard query response Oxfebf ( |    |  |
|      | 3 1. 5                                                                                       | 509150000               | 192.168.0.114          | 192.168.0.1         | DNS             | 73 Standard query Oxf521 A www.baid  |    |  |
|      | 4 0.0                                                                                        | 000079000               | 192.168.0.114          | 192.168.0.1         | DNS             | 73 Standard query 0x2412 AAAA www.b  |    |  |
|      | 5 0.0                                                                                        | 001998000               | 192.168.0.1            | 192.168.0.114       | DNS             | 132 Standard query response 0xf521 0 | 1  |  |
|      | 6 0.0                                                                                        | 000457000               | 192.168.0.1            | 192.168.0.114       | DNS             | 157 Standard query response 0x2412 ( | 1  |  |
|      | 7 0.0                                                                                        | 037207000               | 192.168.0.114          | 192.168.0.1         | DNS             | 75 Standard query 0x4cbd A s1.bdsta  |    |  |
|      | 8 0.0                                                                                        | 000073000               | 192.168.0.114          | 192.168.0.1         | DNS             | 75 Standard query 0x537d AAAA s1.bo  |    |  |
|      | 9 0.0                                                                                        | 001695000               | 192.168.0.114          | 192.168.0.1         | DNS             | 72 Standard query 0x98fe A t1.baidu  | 1  |  |
|      | 10 0.0                                                                                       | 000042000               | 192.168.0.114          | 192.168.0.1         | DNS             | 72 Standard query Oxdfa0 AAAA t1.ba  |    |  |
|      | 11 0.0                                                                                       | 000429000               | 192.168.0.114          | 192.168.0.1         | DNS             | 72 Standard query 0x1669 A t2.baid   |    |  |
|      | 12 0.0                                                                                       | 000034000               | 192.168.0.114          | 192.168.0.1         | DNS             | 72 Standard query 0x5376 AAAA t2.ba  |    |  |
|      | 13 0.0                                                                                       | 00096000                | 192.168.0.1            | 192.168.0.114       | DNS             | 122 Standard query response 0x4cbd 0 | 1  |  |
|      | 14 0.0                                                                                       | 000000000               | 192.168.0.1            | 192.168.0.114       | DNS             | 169 Standard query response 0x537d ( |    |  |
|      | 15 0.0                                                                                       | 000748000               | 192.168.0.114          | 192.168.0.1         | DNS             | 72 Standard query 0xb281 A t3.baidu  | Ŧ  |  |
| ۲.   |                                                                                              |                         |                        | "                   |                 | •                                    |    |  |
| 0    | ⑦ File: "D:\traces\mydns_00001_20140618155128.pcapng" 54 kB 00:00:39 Packets: Profile: D     |                         |                        |                     |                 |                                      |    |  |

图 3.47 捕获的数据

(8)从该界面可以看到,所有的数据都是 DNS。此时可以通过滚动鼠标,查看捕获文件过程中访问过的网站。

# 3.10 捕获特定 ICMP 数据

互联网控制消息协议(ICMP)是一种协议。当一个网络中出现性能或安全问题时,将

• 77 •

会看到该协议。在这种情况下,用户必须使用一个偏移量来表示在一个 ICMP 中字段的位

- 置。偏移量为0表示是ICMP字段类型;偏移量为1表示ICMP的位置代码字段。
  - 下面将列出几个 ICMP 捕获过滤器的结构。
  - □ icmp: 捕获所有 ICMP 数据包。
  - □ icmp[0]=8: 捕获所有 ICMP 字段类型为 8(Echo Request)的数据包。
  - □ icmp[0]=17: 捕获所有 ICMP 字段类型为 17 (Address Mask Request)的数据包。
  - □ icmp[0]=8 or icmp[0]=0: 捕获所有 ICMP 字段类型为 8 (Echo Request) 或 ICMP 字段类型为 0 (Echo Reply) 的数据包。
  - □ icmp[0]=3 and not icmp[1]=4: 捕获所有 ICMP 字段类型为 3 (Destination Unreachable)的包,除了 ICMP 字段类型为 3/代码为 4 (Fragmentation Needed and Don't Fragment was Set)的数据包。

【实例 3-11】 捕获 ICMP 协议数据包。具体操作步骤如下所示。

(1)在工具栏中单击 ③按钮,打开捕获选项界面,如图 3.48 所示。

| apture  |                                                       |                |                |               |            |                   |     |
|---------|-------------------------------------------------------|----------------|----------------|---------------|------------|-------------------|-----|
| Capture | Interface                                             | Link-layer hea | der Prom. Mode | Snaplen [B] B | Buffer [Mi | iB] Capture Filte | r 1 |
|         | 本地注按 2<br>fe80:548b:a761:b6e:5c5c<br>192:168.0.104    | Ethernet       | enabled        | default       | 2          |                   |     |
|         | <b>本地连接</b><br>fe80:744c:a0ee:dbfd:769<br>192168.6101 | Ethernet       | enabled        | default       | 2          |                   |     |

图 3.48 捕获选项

(2) 在该界面的捕获区域,勾选捕获数据的接口(本地连接)的复选框。在这个捕获 区域双击选择接口行的任何一处,启动编辑接口设置窗口,如图 3.49 所示。

(3) 在该界面的 Capture Filter 文本框中输入 icmp,如图 3.49 所示。如果用户在后面 还要使用该过滤器,可以通过单击 Capture Filter 按钮,来添加该捕获过滤器,如图 3.50 所示。

| Capture       |                            |
|---------------|----------------------------|
| Interface:    | 本地连接                       |
| IP address:   | fe80::744c:a0ee:dbfd:769   |
|               | 192.168.6.101 +            |
| Link-layer he | ader type: Ethernet        |
| Limit ead     | ch packet to 65535 🖉 bytes |
| Buffer size:  | 2 mebibyte(s)              |
| Capture Fi    | ter: icmp  Compile BPF     |

图 3.49 接口设置界面

| Wireshark      | :: Capture Filter - Profile: Default            |  |  |  |  |  |
|----------------|-------------------------------------------------|--|--|--|--|--|
| Edit C         | apture Filter                                   |  |  |  |  |  |
|                | IP only                                         |  |  |  |  |  |
|                | IP address 192.168.0.1                          |  |  |  |  |  |
| New            | IPX only                                        |  |  |  |  |  |
|                | TCP only                                        |  |  |  |  |  |
|                | UDP only                                        |  |  |  |  |  |
|                | TCP or UDP port 80 (HTTP)                       |  |  |  |  |  |
|                | HTTP TCP port (80)                              |  |  |  |  |  |
| <u>D</u> elete | No ARP and no DNS                               |  |  |  |  |  |
|                | Non-HTTP and non-SMTP to/from www.wireshark.org |  |  |  |  |  |
|                | ICMP only                                       |  |  |  |  |  |
| roperties      |                                                 |  |  |  |  |  |
| Filter name:   | ICMP only                                       |  |  |  |  |  |
| Filter string: | icmp                                            |  |  |  |  |  |
| <u>H</u> elp   | <u>Q</u> K <u>C</u> ancel                       |  |  |  |  |  |

图 3.50 创建捕获过滤器

• 78 •

(4) 在该界面设置过滤器的名称(这里设置名称为 ICMP only),单击 New 按钮添加 该过滤器。然后单击 OK 按钮,将显示如图 3.51 所示的界面。

| Wireshark: Captu              | re Options                            |                |                |                                |                              |
|-------------------------------|---------------------------------------|----------------|----------------|--------------------------------|------------------------------|
| Capture                       |                                       |                |                |                                |                              |
| Capture                       | Interface                             | Link-layer hea | der Prom. Mode | e Snaplen [B] Buff             | er [MiB] Capture Filter 🔺    |
| 本地连接<br>「fe80:744<br>192.168」 | <b>登</b><br>ic:a0ee:dbfd:769<br>5.101 | Ethernet       | enabled        | default                        | 2 icmp                       |
| ∢ [                           |                                       | "              | 1              |                                | Þ                            |
| Capture on a                  | II interfaces                         |                |                |                                | Manage Interfaces            |
| ✓ Use promisc                 | uous mode on all i                    | nterfaces      |                |                                |                              |
|                               | icmp                                  |                |                | Ţ                              | Compile selected BPFs        |
| Capture Files                 |                                       |                | (              | Display Options                |                              |
| File: H:\traces\              | icmp.pcapng                           |                | Browse         | <b>☑</b> <u>U</u> pdate list o | of packets in real time      |
| <b>▼</b> Use <u>m</u> ultiple | files                                 | Use pcap-ng    | format         | ✓ <u>A</u> utomatical          | y scroll during live capture |
| Next file even                | ry 1                                  | megabyte(s)    | -              |                                |                              |
| Vext file even                | ry 10                                 | minute(s)      | •              | Hide capture                   | e info dialog                |
| 🔲 Ring buffer v               | vith 2                                | ∱ files        |                | Name Resolution                |                              |
| Stop capture                  | after 1                               | file(s)        |                | ▼ Resolve <u>M</u> A           | C addresses                  |
| top Capture Auto              | matically After                       |                |                | Resolve <u>n</u> et            | vork-layer names             |
| 1                             | packet(s)                             |                |                |                                |                              |
| 1                             | megabyte(s)                           | -              |                | Resolve tran                   | sport-layer name             |
| 1                             | minute(s)                             | ~              |                | ☑ Use <u>e</u> xterna          | network name resolver        |
|                               |                                       |                |                |                                |                              |

图 3.51 捕获选项

(5)从该界面可以看到创建的捕获过滤器。在该界面指定捕获文件的位置,单击 Browse 按钮,选择并保存捕获文件。本例中设置的捕获文件为 icmp.pcapng。然后设置使用多个文件,并定义下一个生成的文件为每 10 秒生成一个 1MB 的文件,如图 3.51 所示。单击 Start 按钮,开始捕获数据。

(6) 此时通过执行 ping 命令,以产生供 Wireshark 捕获的数据。

(7) 返回到 Wireshark 界面,单击■(停止捕获)按钮。显示界面,如图 3.52 所示。

|     | 🧹 icmp_00001_20140822145618.pcapng [Wireshark 1.10.7 (v1.10.7-0-g6b931a1 from master-1.10)] |                                        |                                             |                                  |                            |                               |  |  |  |
|-----|---------------------------------------------------------------------------------------------|----------------------------------------|---------------------------------------------|----------------------------------|----------------------------|-------------------------------|--|--|--|
| Eik | e <u>E</u> dit <u>V</u> ie                                                                  | ew <u>G</u> o <u>C</u> apture <u>/</u> | <u>A</u> nalyze <u>S</u> tatistics Telephor | n <u>y T</u> ools <u>I</u> ntern | als <u>H</u> elp           |                               |  |  |  |
| 0   | ◉ ◉ ∡ ■ ∅   ⊨ ≞ ೫ ∅   ੧, ⇔ ⇔ ⇔ 7 ⊻   🗐 🗐 ! ୧, ୧, ୧, 🗉   ₩ № 🥵 %   छ                         |                                        |                                             |                                  |                            |                               |  |  |  |
| Fil | ter:                                                                                        |                                        |                                             | - Ex                             | pression Clear Apply       | Save                          |  |  |  |
| No. | Time                                                                                        | Source                                 | Destination                                 | Protocol L                       | ength Info                 |                               |  |  |  |
|     | 1 0.0000                                                                                    | 00000 192.168.6.                       | 101 192.168.6.1                             | ICMP                             | 74 Echo (ping) r           | equest id=0x0001, seq=1/256,  |  |  |  |
|     | 2 0.0001                                                                                    | 4700 192.168.6.                        | 1 192.168.6.101                             | ICMP                             | 74 Echo (ping) r           | eply id=0x0001, seq=1/256, 1  |  |  |  |
|     | 3 1.0011                                                                                    | 1500 192.168.6.                        | 101 192.168.6.1                             | ICMP                             | 74 Echo (ping) r           | equest id=0x0001, seq=2/512,  |  |  |  |
|     | 4 1.0012                                                                                    | 29100 192.168.6.                       | 1 192.168.6.101                             | ICMP                             | 74 Echo (ping) r           | eply id=0x0001, seq=2/512, i  |  |  |  |
|     | 5 2.0024                                                                                    | 5100 192.168.6.                        | 101 192.168.6.1                             | ICMP                             | 74 Echo (ping) r           | equest id=0x0001, seq=3/768,  |  |  |  |
|     | 6 2.0026                                                                                    | 55400 192.168.6.                       | 1 192.168.6.101                             | ICMP                             | 74 Echo (ping) r           | eply id=0x0001, seq=3/768,    |  |  |  |
|     | 7 3.0035                                                                                    | 59900 192.168.6.                       | 101 192.168.6.1                             | ICMP                             | 74 Echo (ping) r           | equest id=0x0001, seq=4/1024, |  |  |  |
|     | 8 3.0037                                                                                    | 6800 192.168.6.                        | 1 192.168.6.101                             | ICMP                             | 74 Echo (ping) r           | eply id=0x0001, seq=4/1024,   |  |  |  |
| •   | _                                                                                           |                                        |                                             |                                  |                            | •                             |  |  |  |
| 0   | 💅 File: "H:                                                                                 | \traces\icmp_00001_                    | 2 Packets: 8 · Displayed:                   | 8 (100.0%) · Dr                  | opped: 0 (0.0%) · Load tin | ne: 0:00.000 Profile: Default |  |  |  |

图 3.52 捕获的 ICMP 数据包

(8) 从该界面可以看到, 捕获的所有数据包的 Protocol 列为 ICMP。